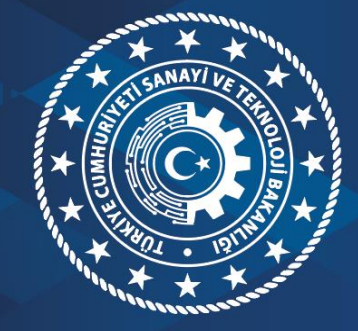

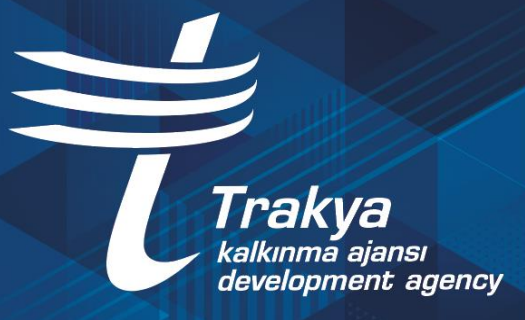

# PROJE HAZIRLAMA KILAVUZU

# İÇİNDEKİLER

| 1 | Ba   | şvuru Sahibi Proje Başvurusu                    |
|---|------|-------------------------------------------------|
|   | 1.1  | Sisteme Giriş2                                  |
|   | 1.2  | Proje Başvurusu İşlemleri4                      |
|   | 1.3  | Proje Genel Bilgileri                           |
|   | 1.4  | Proje Özeti                                     |
|   | 1.5  | Kimlik                                          |
|   | 1.6  | Başvuru Sahibi Bilgileri                        |
|   | 1.7  | Kaynak19                                        |
|   | 1.8  | Benzer Proje Tecrübesi                          |
|   | 1.9  | Diğer Başvurular                                |
|   | 1.10 | Ortak ve İştirakçiler                           |
|   | 1.11 | Amaç ve Gerekçelendirme:                        |
|   | 1.12 | Faaliyet                                        |
|   | 1.13 | <b>Yöntem</b>                                   |
|   | 1.14 | Performans Göstergeleri40                       |
|   | 1.15 | Beklenen Sonuçlar                               |
|   | 1.16 | Mantıksal Çerçeve                               |
|   | 1.17 | Bütçe                                           |
|   | 1.18 | Beklenen Finansman Kaynakları                   |
|   | 1.19 | Destekleyici Belgeler                           |
|   | 1.20 | S3 Kilit Personel Özgeçmişi                     |
|   | 1.21 | Başvuruyu Kontrol Et / Tamamla                  |
|   | 1.22 | Başvuru Tamamlandıktan Sonra Yapılacak İşlemler |
|   | 1.23 | Proje Başvuru Durum Statüleri                   |

# 1 BAŞVURU SAHİBİ PROJE BAŞVURUSU

Kalkınma Ajanslarına proje başvurusunda bulunmak isteyen kullanıcıların başvuru dosyalarını Kalkınma Ajansları Yönetim Sistemi (KAYS) üzerinden giriş yaparak sunmaları gerekmektedir.

#### 1.1 Sisteme Giriş

KAYS'a ilk kez giriş yapacak kullanıcıların öncelikle kayıt olması gerekmektedir. Bunun için https://kaysuygulama.sanayi.gov.tr/Kays/KaysIstemci/giris.jsp adresine giriş yapılarak "Kullanıcı Giriş" sekmesine tıklanmalıdır.

|             | Kalkınma Ajansları Yönetim Sistemi |                                                                                                    |
|-------------|------------------------------------|----------------------------------------------------------------------------------------------------|
|             | Personel Giriş Kullanıcı Giriş     |                                                                                                    |
| © T.C. Sana | yi və Təknoloji Bakanlığı          | () Yardım                                                                                                    |
|             |                                    | A Design of the second second s |

KAYS Giriş Ekranı

Sistem bu aşamada kişiyi E-Devlet ekranına yönlendirmektedir.

| iş Yapılacak Adres<br>iş Yapılacak Uygulama | https://sso.sanayi.gov.tr/oauth.aspx<br>Bilim Sanayi Merkezi Kimlik Doğrulama |
|---------------------------------------------|-------------------------------------------------------------------------------|
| e-Devlet Şifresi                            | 📑 Mobil İmza 💰 e-İmza 📾 T.C. Kimlik Kartı 📻 İnternet Bankacılığı              |
|                                             | Siniz. Ap e-Device gines recail, rash Anni -                                  |
| * T.C. Kimlik No                            | Sanal Klavye Ø Yazarken Gizle                                                 |

E-Devlet Giriş Ekranı

E-Devlet şifresinin girilmesi sonrasında KAYS Kullanıcı Kayıt Formuna ulaşılmaktadır. KAYS ile E-Devlet arasındaki entegrasyon sağlanmadan önceki dönemde sistemde kayıtlı olan kullanıcıların karşısına kayıt formu gelmemekte olup, sistem bu kullanıcıları direk ana sayfaya yönlendirmektedir.

| Rolü:                                                                 | Seçiniz                                                                                                    |
|-----------------------------------------------------------------------|----------------------------------------------------------------------------------------------------|
| Uyruğu:                                                               | Türkiye                                                                                                    |
| F.C. Kimlik No:                                                       |                                                                                                    |
| Adı:                                                                  |                                                                                                    |
| Soyadı:                                                               |                                                                                                    |
| Cinsiyet:                                                             | Erkek Kadin                                                                                                    |
| Doğum Yeri:                                                           |                                                                                                    |
| Doğum Tarihi:                                                         |                                                                                                    |
| E-Posta:                                                              |                                                                                                    |
| E-Posta Tekrar:                                                       |                                                                                                    |
| Güvenlik Kodu:                                                        |                                                                                                    |
| ğerlendirme süreciyle ilgili faaliye<br>Kayıt Yardım Dökümanını İndir | tleriniz Sanayi ve Teknoloji Bakanlığının 4 Sayılı Cumhurbaşkanlığı Karamamesi ile düzenlenen koordinasyon yetkisi kapsamında raporlanmaktadır.<br>r |
|                                                                       | 🖥 Kaydet                                                                                                    |
|                                                                       |                                                                                                    |

#### KAYS Kayıt Formu

Kayıt formunda, rolü menüsünde "Başvuru Sahibi Kullanıcısı" seçilmelidir. Formda yer alan diğer bilgiler **kimlik bilgileriyle aynı olmasına** dikkat edilerek girilmeli ve **kaydet** butonuna basılmalıdır.

Kayıt formu doldurulduktan sonra kaydın başarılı olduğuna dair bir ekrana ulaşılmaktadır.

Sistem Kaydı Başarılı Mesajı

Ardından kayıt formunda girilmiş olan e-posta adresine sistem tarafından onay kodunu içeren bir mesaj gönderilecektir.

Kalkınma Ajansları Yönetim Sistemi (KAYS) Uygulaması Kullanıcı Bilgileriniz

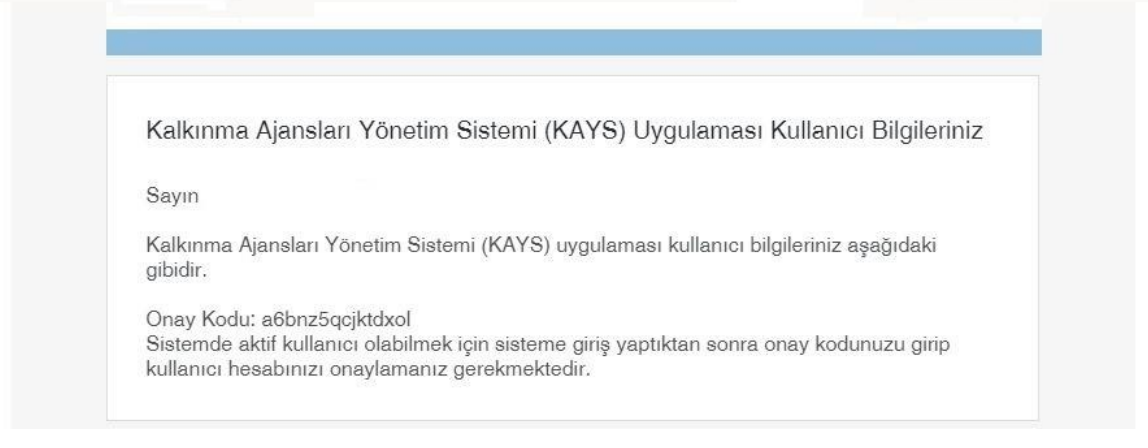

KAYS Onay Kodu E-Postası

Sisteme yeniden giriş yapılarak e-posta adresine gelen onay kodu ilgili bölüme yazılır ve onaylama işlemi tamamlanır.

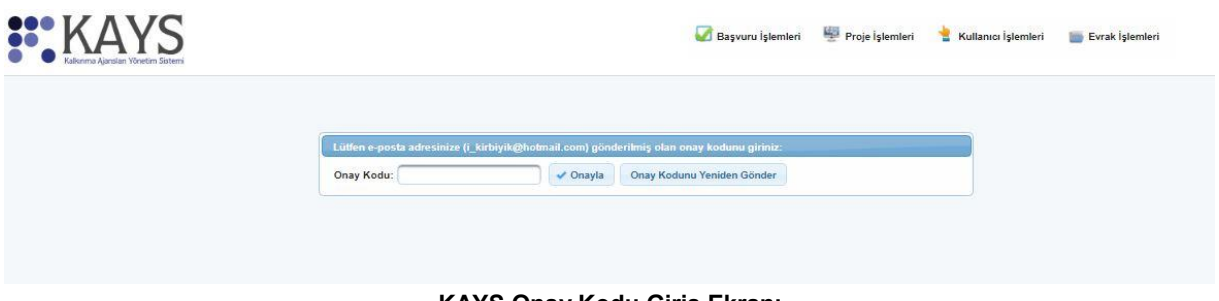

KAYS Onay Kodu Giriş Ekranı

# 1.2 Proje Başvurusu İşlemleri

Sisteme kayıt yapan kullanıcı, Ajanslar tarafından oluşturulan ve başvuru döneminde olan tüm Mali Destek Programları'na (MDP) ilgili MDP'nin kısıtları doğrultusunda proje başvurusunda bulunabilir. Bir MDP'ye başvuru yapmak için Ana Sayfa'da yer alan **Başvuru İşlemleri / Başvuru İşlemleri** işlemi seçilir.

| tek programlarından ha | ıberdar olmak için veya bilgile | ndirmelerinizi güncellemek i | çin tıklayınız. М | Başvuru (şiemier)     Proje (şi     Başvuru (şiemier)     Başvuru (şiemier)     Başvuru (siemier) | emleri 📲 Kullanıcı İşlemleri 🍙 Evral      | k (giomieri |
|------------------------|---------------------------------|------------------------------|-------------------|---------------------------------------------------------------------------------------------------|-------------------------------------------|-------------|
| Su an                  |                                 |                              | Ekim 2019         |                                                                                                   |                                           | Ay Hafta G  |
| PI 50                  |                                 | ¥* 2                         | Pe 3              | Cu 4                                                                                              | Ci Si Si Si Si Si Si Si Si Si Si Si Si Si | P2          |
| 2                      |                                 |                              | 10                | 31                                                                                                | 52                                        |             |
| 54                     | 15                              | 16                           | 17                | 18                                                                                                | 35                                        |             |

#### Başvuru Kullanıcısı Ana Ekranı

**Başvuru İşlemleri** sekmesine tıklanmasının ardından hangi tür destek programına başvuru yapılacağına yönelik **Destek Programı Seçim Ekranı** görüntülenir.

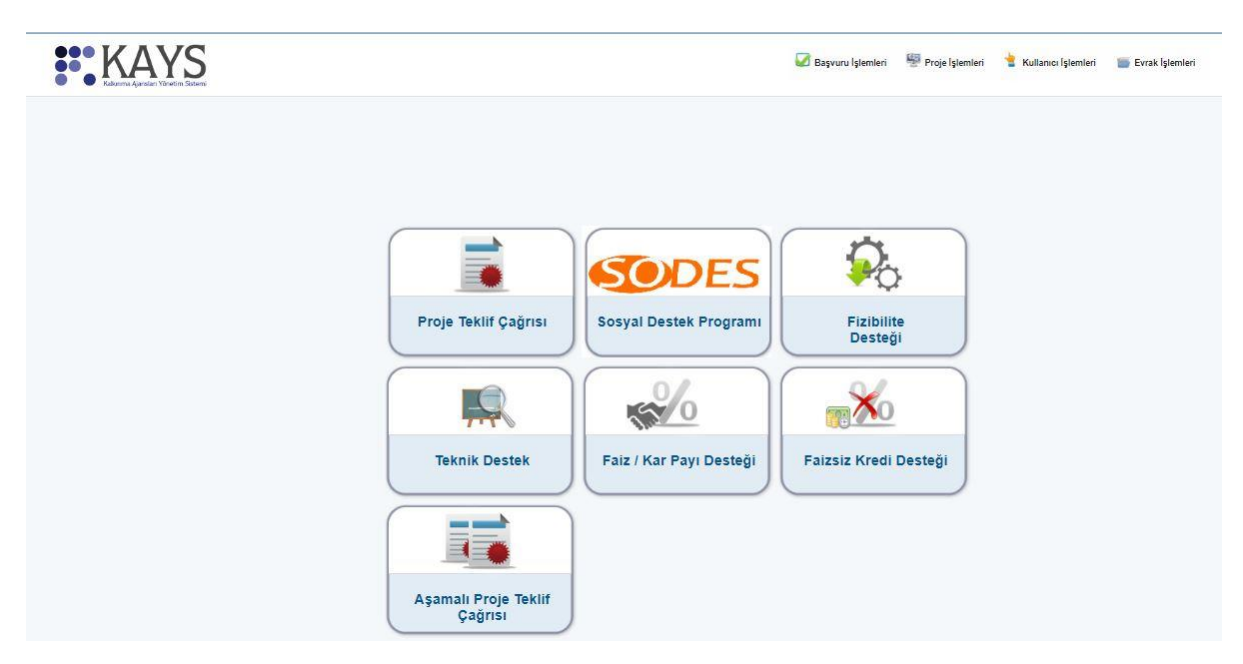

Destek Programı Seçim Ekranı

Destek Programı Seçim Ekranı üzerinde Proje Teklif Çağrısı alanına tıklanır ve **Aktif Destek Programları Listesi Ekranı** görüntülenir. Aktif Destek Programları Listesi Ekranından hangi ildeki MDP'ye başvuru yapılmak isteniyorsa **İI** listesinden ilgili il seçilir ve **Listele** düğmesine tıklanır.

| it:         | Seçiniz   |               | Destek Türü:                | Pr                        | oje Teklif Çağı    | 151                              |                                                       |
|-------------|-----------|---------------|-----------------------------|---------------------------|--------------------|----------------------------------|-------------------------------------------------------|
|             |           |               |                             |                           |                    |                                  | Listele                                               |
|             |           | Aktif Destek  | : Programları Listesi       |                           |                    |                                  |                                                       |
|             | Ajans Adı | Destek Türü ≎ | Destek Programının<br>Adı ≎ | Referans<br>Numarası<br>≎ | Başvuru<br>Rehberi | Başvuru<br>Başlangıç<br>Tarihi ≎ | Çevrimiçi<br>Başvuru<br>Bitiş<br>Tarihi ve<br>Saati ≎ |
| Kayıt bulur | namadı.   |               |                             |                           |                    |                                  | Television de                                         |
|             |           | Ba            | ışvuru Yap                  |                           |                    |                                  |                                                       |

Aktif Destek Programları Listesi Ekranı

Seçilen ile ait sistemde kayıtlı olan destek programları Aktif Destek Programları Listesi Ekranında listelenir.

| • KARY<br>• Kalkınma Ajansları Yönetir | S<br>n Sistemi         | <b>V</b> 1           | Başvuru İşlemleri 🛛 👹 I        | Proje İşlemleri      | 불 Kullan           | ıcı İşlemleri                    | 👕 Evrak İş                                            |
|----------------------------------------|------------------------|----------------------|--------------------------------|----------------------|--------------------|----------------------------------|-------------------------------------------------------|
|                                        | İI: NEVŞEHİR           |                      | Destek Türü:                   |                      | Proje Teklif Ç     | Çağrısı                          |                                                       |
|                                        |                        |                      |                                |                      |                    |                                  | Listele                                               |
|                                        |                        | Aktif                | Destek Programları Liste       | si                   |                    |                                  |                                                       |
|                                        | Ajans Adı              | Destek Türü 💠        | Destek<br>Programının Adı<br>≎ | Referans<br>Numarası | Başvuru<br>Rehberi | Başvuru<br>Başlangıç<br>Tarihi ≎ | Çevrimiçi<br>Başvuru<br>Bitiş<br>Tarihi ve<br>Saati ≎ |
|                                        | Ahiler Kalkınma Ajansı | Proje Teklif Çağrısı | Proje Teklif Çağrısı           | TR71/19/SK           | İndir              | 11.09.2019                       | 22.11.2019<br>17:00                                   |
|                                        | Ahiler Kalkınma Ajansı | Proje Teklif Çağrısı | Proje Teklif Çağrısı           | TR71/19/<br>ISVK     | İndir              | 11.09.2019                       | 22.11.2019<br>17:00                                   |
|                                        |                        |                      | Başvuru Yap                    |                      |                    |                                  |                                                       |

Ajans Bazında Aktif Destek Programları Listesi Ekranı

İlgili ekrana sorgulama sonucu gelen destek programlarından başvuru yapılmak istenen destek programı seçilir ve **Başvuru Yap** düğmesine tıklanır.

Aktif Destek Programları Listesi Ekranında yer alan Başvuru Rehberi sütununda ilgili destek programının başvuru rehberi yer almaktadır. İndir bağlantısına tıklanarak başvuru rehberi PDF formatında kullanıcı bilgisayarına indirilir.

| /S<br>tim Sistemi      |                        | 3aşvuru İşlemleri 🛛 🖞 I                                     | Proje İşlemleri           | 🛓 Kullan           | ııcı İşlemleri                   | 👕 Evrak İ                                             |
|------------------------|------------------------|-------------------------------------------------------------|---------------------------|--------------------|----------------------------------|-------------------------------------------------------|
| il: NEVŞEHİR           | •                      | Destek Türü:                                                |                           | Proje Teklif (     | Çağrısı                          |                                                       |
|                        |                        |                                                             |                           |                    |                                  | Listele                                               |
| Ajans Adı              | Aktif<br>Destek Türü ≎ | Destek Programlari Liste<br>Destek<br>Programının Adı<br>\$ | Referans<br>Numarası      | Başvuru<br>Rehberi | Başvuru<br>Başlangıç<br>Tarihi ≎ | Çevrimiçi<br>Başvuru<br>Bitiş<br>Tarihi ve<br>Saati ≎ |
| Ahiler Kalkınma Ajansı | Proje Teklif Çağrısı   | Proje Teklif Çağrısı                                        | TR71/19/SK                | İndir              | 11.09.2019                       | 22.11.2019<br>17:00                                   |
| Ahiler Kalkınma Ajansı | Proje Teklif Çağrısı   | Proje Teklif Çağrısı                                        | TR71/19/<br>ISVK          | İndir              | 11.09.2019                       | 22.11.2019<br>17:00                                   |
|                        | And Medical            |                                                             | Contraction of the second |                    |                                  |                                                       |

Aktif Destek Programları Listesi

**Başvuru Yap** düğmesine tıklandıktan sonra seçilen destek programına sunulacak proje ile ilgili bilgilerin girileceği adımlar görüntülenir.

| vie Ozefi             | Ana nçe benneyebilmek içir | n oncelikle projenin uygulanacagi yerler listesinden<br>yapmaniz gerekmektedir. | ı bir ilçe seçip daha sonra Ana Ilçe S | eç işlemini | Yardim<br>Proje Basvurusu |
|-----------------------|----------------------------|---------------------------------------------------------------------------------|----------------------------------------|-------------|---------------------------|
|                       |                            | Proje Genei Bilgilen                                                            | Uygulanacağı Yerler                    |             | İşlemleri                 |
| je Genel Bilgileri    | Proie Adv                  |                                                                                 | li lig                                 | e           |                           |
| je Özeti              | T toje nati                | li li                                                                           | Kayit bulunamadi.                      |             |                           |
|                       | 125 / 125                  |                                                                                 | OEkle OSI Aria lig                     | a Seg       |                           |
| yuru Sahibi           | (Ay):                      |                                                                                 | Ana lice:                              |             |                           |
| lik                   |                            |                                                                                 |                                        |             |                           |
| vuru Sahibi Bilgileri |                            |                                                                                 |                                        |             |                           |
| nak                   |                            |                                                                                 |                                        |             |                           |
| izer Proje Tecrübesi  |                            |                                                                                 | lptal Kaydet                           | re Devam Et |                           |
| er Başvurular         |                            |                                                                                 |                                        |             |                           |
| ak ve İştirakçiler    |                            |                                                                                 |                                        |             |                           |
| ak ve İstirakciler    |                            |                                                                                 |                                        |             |                           |
|                       |                            |                                                                                 |                                        |             |                           |

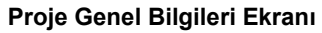

# 1.3 Proje Genel Bilgileri

Proje Genel Bilgileri adımında, Sisteme eklenecek proje başvurusuna yönelik bilgiler girilmektedir. Proje Genel Bilgileri adımı doldurulmadan diğer adımlar aktif hale gelmemektedir.

| Proje Teklif Çağrısı<br>Proje Özefi | 🔥 🛛 Ana ilçe                                 | selirleyebilmek için öncelikle projenin uygulanacağı yerler listesinden<br>yapmanız gerekmektedir.                                                                                | bir ilçe seçip dah | a sonra    | Ana Ilçe Seç işlemini | Yardım<br>Proje Başvuruşu |
|-------------------------------------|----------------------------------------------|----------------------------------------------------------------------------------------------------|--------------------|------------|-----------------------|---------------------------|
| i toje ozeu                         |                                              | Proje Genel Bilgilen                                                                                                    | -                  | burnulaura | Nonži Varlar          | İşlemleri                 |
| Proje Genel Bilgileri               |                                              |                                                                                                    | 1                  | Allenans   | liçe                  |                           |
| Partis Överfi                       | Proje Adı:                                   |                                                                                                    | Kayit bulunama     | adı.       |                       |                           |
| Proje Ozeti                         |                                              | 125 / 125                                                                                                    | OEkle              | 0.5        | Ana lige Seg          |                           |
| Başvuru Sahibi                      | Proje Süresi<br>(Av):                        | Seçiniz                                                                                                    |                    |            |                       |                           |
| Kimlik                              | Öncelik<br>Alanları:                         | 1.Eğitimde yenlikçi yöntem ve uygulamalarla hizmet kalitesinin<br>arttiniması ve hizmetlere erişimin kolaylaştırılması     2.Dezavantajlıkınılgan grupların sosyo-ekonomik hayata | Ana liçe:          |            |                       |                           |
| Kaynak                              | Projenin İlgili<br>Olduğu Faaliyet<br>Alanı: | girişimciliğin geliştirilmesi                                                                                                    | -                  |            |                       |                           |
| Benzer Proje Tecrübesi              |                                              |                                                                                                    |                    | İptal      | Kaydet ve Devam Et    |                           |
| Diğer Başvurular                    |                                              |                                                                                                    |                    |            |                       |                           |
| Ortak ve İştirakçiler               |                                              |                                                                                                    |                    |            |                       |                           |
| Ortak ve İştirakçiler               |                                              |                                                                                                    |                    |            |                       |                           |
| Proje Ayrıntısı                     |                                              |                                                                                                    |                    |            |                       |                           |
|                                     |                                              |                                                                                                    |                    |            |                       |                           |

Proje Genel Bilgileri Ekranı

Proje Genel Bilgileri Ekranında yer alan alanlar aşağıdaki gibidir;

- **Proje Adı** kısmına, projenin içeriği hakkında fikir verici, projeye özgü, kısa, öz ve kolay anlaşılır bir proje adı belirlenerek yazılır.
- Proje Süresi (Ay) kısmında, projenin tamamlanma süresi ay olarak belirtilir. Proje Süresi Ekranında açılır listede yer alan aylar, Ajans tarafından belirlenen ve başvuru rehberinde de yer alan asgari ve azami ay bilgilerinden oluşmaktadır. Proje süresinin; gerçekleştirilecek faaliyetler, bu faaliyetlere ilişkin hazırlık ve satın alma süreçleri ile projeye ilişkin riskler göz önünde bulundurularak belirlenmesi ve olası gecikmeler için program limitleri çerçevesinde öngörülenden daha uzun seçilmesi tavsiye edilmektedir.
- Öncelik Alanları kısmında, Ajansın belirlediği önceliklerden hangisi/hangilerinin proje ile ilgili olduğu seçilir. Proje ile ilişkili olduğu düşünülen birden fazla öncelik seçilebilir.

Projeye yönelik en az bir tane öncelik alanı seçilmek zorundadır.

• Projenin İlgili Olduğu Faaliyet Alanı kısmında, projenin ana faaliyet bilgisi seçilir.

Projenin ilgili olduğu faaliyeti seçmek için **Seç** düğmesine tıklanır ve **Ana Faaliyet Alanı Seçimi Penceresi** görüntülenir.

| Faaliyet A  | lanları     |                  |                |                 |                  |           |
|-------------|-------------|------------------|----------------|-----------------|------------------|-----------|
|             |             |                  |                |                 |                  |           |
|             |             | E TAS OCAKOL     | iği i          |                 |                  |           |
|             |             | 2 TAŞ OCARŞIL    |                |                 |                  |           |
|             | TRIK GAT    | Z BUHAR VE İKI   |                | ÎRETÎMÎ VE DAĞ  | SITIMI           |           |
| E SUT       | EMÍNÍ: KAI  | NALIZASYON A     |                | VE İYİLESTİRME  | FAALİVETLERİ     |           |
| E INSA      | AT          | 0.2.2.101.011,11 |                | ve meey mane    |                  |           |
| G TOP       | TAN VE PE   | RAKENDE TÍC      | ARET: MOTORL   | U KARA TASITU   | ARININ VE MOTOSI | KLETLERİ  |
| H ULAS      | TIRMA VE    |                  |                |                 |                  |           |
| I KONA      | KLAMA VE    | E YİYECEK HİZM   | METİ FAALİYETI | LERÍ            |                  |           |
| J BİLGİ     | VE ILETIS   | зім              |                |                 |                  |           |
| K FÍNA      | NS VE SIG   | ORTA FAALİYE     | TLERİ          |                 |                  |           |
| L GAYF      | RÍMENKUL    | FAALIYETLERI     | i              |                 |                  |           |
| M MES       | LEKİ, BİLİI | MSEL VE TEKN     | IK FAALIYETLE  | R               |                  |           |
| N ÍDAR      | Í VE DEST   | EK HİZMET FAA    | ALİYETLERİ     |                 |                  |           |
| O KAM       | U YÖNETİI   | Mİ VE SAVUNM     | A; ZORUNLU SO  | SYAL GÜVENLİ    | ĸ                |           |
| P EĞİT      | ÍМ          |                  |                |                 |                  |           |
| Q ÍNSA      | N SAĞLIĞI   | I VE SOSYAL H    | İZMET FAALİYE  | TLERİ           |                  |           |
| R KÜLT      | ÜR, SANA    | T, EĞLENCE, D    | ÍNLENCE VE SP  | POR             |                  |           |
| S DİĞE      | R HİZMET    | FAALİYETLERİ     | (              |                 |                  |           |
| T HANE      | HALKLAR     | ININ İŞVERENLI   | ER OLARAK FA   | ALİYETLERİ; HAI | NEHALKLARI TARA  | FINDAN KE |
| U ULUS      | LARARAS     | I ÖRGÜTLER VE    | E TEMSİLCİLİKL | LERININ FAALIYE | ETLERÍ           |           |
|             |             |                  |                |                 |                  |           |
| •           |             |                  |                |                 |                  | •         |
|             |             |                  |                |                 |                  |           |
| Seçim       |             |                  |                |                 |                  |           |
|             |             |                  |                |                 |                  |           |
| lenüz bir s | seçim yap   | omadınız.        |                |                 |                  |           |
|             |             |                  |                |                 |                  |           |
|             |             |                  |                |                 |                  | İpta      |
|             |             |                  |                |                 |                  |           |

Ana Faaliyet Alanı Seçimi Penceresi

Ana Faaliyet Alanı Seçimi Penceresinde yer alan NACE kodlarından ilgili alanın yanındaki **ok** düğmesine basılır, ilgili faaliyet alanı seçilir ve **Seç** düğmesine tıklanır.

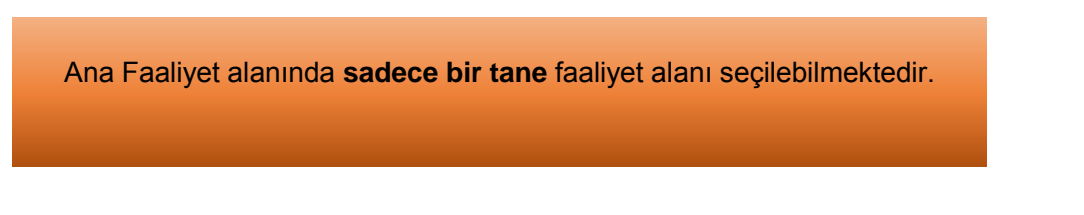

 Projenin Uygulanacağı Yerler kısmında, proje faaliyetlerinin uygulanacağı yerler belirtilir. Yeni bir uygulama yeri eklemek için Ekle düğmesine tıklanır ve Projenin Uygulanacağı Yerler Penceresindeki il ve ilçe bilgileri seçilir.

| Projenin Uygulanacağı Yerler | × |
|------------------------------|---|
| iı:                          |   |
| ANKARA                       |   |
| İlçe:                        |   |
| Seçiniz 🗸                    |   |
| Ekle Kapat                   |   |

Projenin Uygulanacağı Yerler Penceresi

- İl ve İlçe açılır listesinde Ajansın belirlediği iller ve ilçeler görüntülenir.
- Bir proje başvurusuna birden fazla Uygulama Yeri eklenebilmektedir.

İl ve ilçe alanlarından projenin uygulanacağı yerler seçilir ve **Ekle** düğmesine tıklanır. Uygulama yeri seçilirken seçilen il ve ilçenin faaliyetin uygulanacağı yer olmasına özellikle dikkat edilmelidir. Eğer proje faaliyetleri birden fazla lokasyonda gerçekleştirilmeyecekse, birden fazla il ve/veya ilçe uygulama yeri olarak seçilmemelidir.

Proje Genel Bilgileri Ekranına dönmek için **Kapat** düğmesine tıklanır. Projenin uygulanacağı kayıtlı yerler, Uygulanacağı Yerler alanında listelenir. Yer silmek için ilgili kayıt seçilir ve **Sil** düğmesine tıklanır.

Uygulanacağı Yerler alanında, eklenen ilçelerden birisinin ana ilçe olarak belirtilmesi gerekmektedir. Ana ilçe belirlemek için Uygulanacağı Yerler listesinde yer alan ilçelerden ilgili ilçenin satırı seçilir ve **Ana İlçe Seç** sekmesi aktif hale getirilir. Bunun sonrasında **Ana İlçe Seç** düğmesine tıklanır.

|                                              | Proje Genel Bilgileri                                                                                                    |           |                    |
|----------------------------------------------|----------------------------------------------------------------------------------------------------|-----------|--------------------|
|                                              | Sosyal kalkinma                                                                                                    | Uygula    | ıacağı Yerler      |
| Denis Adu                                    |                                                                                                    | 11        | liçe               |
| Proje Adi:                                   |                                                                                                    | NEVŞEHİR  | Derinkuyu          |
|                                              | 110 / 125                                                                                                    | OEkle O   | Sil Ana liçe Seç   |
| Proje Süresi<br>(Ay):                        | 12                                                                                                    | Ana lice: | Δ                  |
| Öncelik<br>Alanları:                         | 1.Eğitimde yenilikçi yöntem ve üygulamalarla hizmet kalitesinin<br>arttırılması ve hizmetlere erişimin kolaylaştırılması     2.Dezavantajılıkırılgan grupların sosyo-ekonomik hayata<br>entegrasyonunun sağlanması ve bu gruplara yönelik sosyal<br>girişimciliğin geliştirilmesi |           | U                  |
| Projenin İlgili<br>Olduğu<br>Faaliyet Alanı: | Seg 85 Eğitim                                                                                                    |           |                    |
|                                              |                                                                                                    | Int       | Kaudat va Davam Et |

Proje Yeri Ana İlçe Belirleme Ekranı

Proje Genel Bilgileri Ekranında yer alan alanlar doldurulduktan sonra **Kaydet ve Devam Et** düğmesine tıklanır.

# 1.4 Proje Özeti

Proje Özeti adımı, projenin genel ve özel amacı, hedef gruplarının ve nihai yararlanıcıların kimler olduğu ve seçilme nedenleri, beklenen sonuçlar ve temel faaliyetler hakkında özet bilgilerin girildiği alandır.

| <ul> <li>Projenin Genel Amaci</li> </ul> |                                                                                           |
|------------------------------------------|-------------------------------------------------------------------------------------------|
|                                          |                                                                                           |
|                                          |                                                                                           |
|                                          |                                                                                           |
|                                          |                                                                                           |
|                                          |                                                                                           |
|                                          |                                                                                           |
| 2500 / 2500                              |                                                                                           |
|                                          |                                                                                           |
| Projenin Ozel Amacı                      |                                                                                           |
| Hedef Gruplar / Müşteriler               |                                                                                           |
|                                          |                                                                                           |
| Nihai Yararlanicilar                     |                                                                                           |
| <ul> <li>Beklenen Sonuçlar</li> </ul>    |                                                                                           |
| Temel Faaliyetler                        |                                                                                           |
| * Passuran tememlenshilmesi isin b       | iitiin alanlavus dalduvulmaas gevalumalutadir. Vasilavininin kaukalmamaas isin            |
| işleminiz bittikten sonra kaydetmeyi u   | ulun alamanın doldurulması gerekmektedir. Verilerinizin kaybolmaması için<br>Jnutmayınız! |
|                                          |                                                                                           |
|                                          | Ravdet                                                                                    |
|                                          |                                                                                           |

#### Proje Özeti Ekranı

Proje Özeti adımında aşağıdaki alanlar yer alır;

- **Projenin Genel Amacı kısmında**, projenin uzun vadeli, genel, nihai amaçları belirtilerek projenin hangi soruna çözüm getireceği belirtilir. Genel amaç projenin tek başına çözüme kavuşturamayacağı ancak hedefin gerçekleşmesine katkı sağlayabileceği üst amaçtır.
- **Projenin Özel Amacı kısmında**, projenin daha kısa vadedeki somut, ölçülebilir, proje kapsamında gerçekleşmesi beklenen amacı belirtilir.

Tarihi bir yapının restorasyonuna yönelik bir projenin genel ve özel amaç örneği aşağıda sunulmuştur:

**Genel Amaç:** Trakya bölgesinin kültürel ve yöresel değerlerinin tanıtılması aracılığıyla bölgenin turizm potansiyelinin geliştirilmesi ve bölgenin turizmden elde ettiği gelirin arttırılması.

**Özel Amaç:** Tekirdağ ilinde bulunan ...... Konağının restorasyonunun gerçekleştirilerek ilgili yapının müze haline dönüştürülüp turizme kazandırılması.

Projenin özel amacının genel amaçtan temel farkı, proje süresi sonunda ulaşılabilir olmasıdır.

- Hedef Gruplar / Müşteriler kısmında, projeden doğrudan fayda sağlayacak kişi ya da gruplar belirtilir.
- Nihai Yararlanıcılar kısmında, projeden orta ve uzun vadede dolaylı fayda sağlayacak olan gruplar belirtilir. Genel olarak nihai yararlanıcılar hedef gruplara göre daha geniş bir kitleyi simgelemektedir.

Proje yazılırken hedef gruplar/müşteriler ve nihai yararlanıcıların sayıları, özellikleri ve projeden nasıl etkilenecekleri detaylı olarak yazılmalıdır. Özel ihtimam gerektiren gruplar proje kapsamında mevcutsa, bu başlık altında açıklanabilir.

- **Beklenen Sonuçlar** kısmında; projenin hedef gruplarının durumunda ne gibi iyileşmelerin beklendiğinin somut ve ölçülebilir parametreler ile ifade edilmesi gerekmektedir. Proje kapsamındaki faaliyetlerin beklenen sonuçlara hizmet etmesi beklenmektedir.
- Temel Faaliyetler kısmında, projenin amacına ulaşması ve beklediği sonuçları elde etmesi için yapılması gereken ana faaliyetler belirtilir. Eğitim Faaliyetleri – Sosyo-Kültürel Etkinliklerin Düzenlenmesi – Atölye/Laboratuvar Kurulması - Tanıtım ve Bilgilendirme Amaçlı Materyal Hazırlanması temel faaliyetlere örnek olarak gösterilebilir.

Proje Özeti alanında yer alan alanlar doldurulur ve **Kaydet** düğmesine tıklanır. Başvuru formunda ilerlemek için sayfanın sonunda sağ tarafta beliren **Devam Et** düğmesine tıklanır veya ekranın sol tarafında yer alan menüden ilgili adım seçilir.

Proje Özeti Ekranında yer alan bütün alanlar zorunludur, ilgili alanlar doldurulmadığı müddetçe proje başvurusu **tamamlanmayacaktır.** Tüm alanlar doldurulduktan sonra mutlaka **Kaydet** düğmesine tıklanması gerekmektedir. Kaydet düğmesine basılmadan Devam Et düğmesine tıklanırsa veya başka bir başvuru adımına geçilirse Proje Özeti adımına girilen bilgiler **kaydedilmeyecektir.** 

# 1.5 Kimlik

Kimlik adımında ilk olarak proje başvurusunda bulunan başvuru sahibi kurumun belirtilmesi gerekmektedir. Başvuru sahibi kurumu sistem üzerinden belirlemek için **Başvuru Sahibi Bilgileri Ekranı**'nda yer alan **Belirle** düğmesine tıklanır.

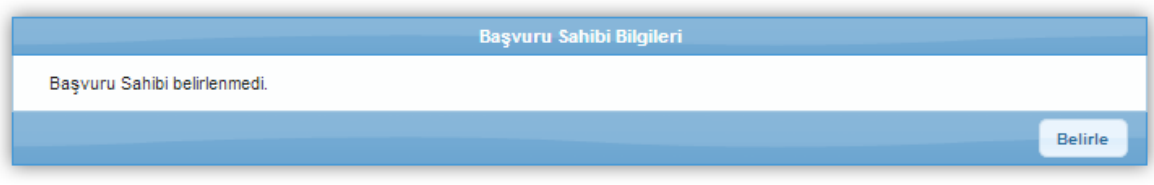

Başvuru Sahibi Bilgileri Ekranı

Belirle düğmesine tıklanmasının ardından Başvuru Sahibi Kaydet Penceresi görüntülenir

| Başvuru Sahibi Kaydet                                                                                                    | ×                                                                                                    |
|----------------------------------------------------------------------------------------------------|----------------------------------------------------------------------------------------------------|
| Paydaş Tipi:                                                                                                    | Gerçek Kişi 💿 Tüzel Kişi                                                                                                    |
| Resmi Sicil Numarası:                                                                                                    |                                                                                                    |
| Vergi Kimlik Numarası:                                                                                                    |                                                                                                    |
| DTVT İdare Kimlik Kodu:                                                                                                    |                                                                                                    |
|                                                                                                    | Sorgula                                                                                                    |
|                                                                                                    |                                                                                                    |
| Adı                                                                                                    | Vergi Kimlik Numarası                                                                                                    |
| Kayıt bulunamadı.                                                                                                    |                                                                                                    |
| Toplam:                                                                                                    | 0 Sayfa: 1/1 🛛 🔫 🔿 🔛                                                                                                    |
|                                                                                                    | Başvuru Sahibi Olarak Belirle <b>İptal</b>                                                                                                    |
| Sorgulama sonuçları sistemde aktif du<br>Adına başvuru yapmak istediğiniz ger<br>için Kullanıcı İşlemleri menüsünden G<br>menüsünden Tüzel Paydaş işlemlerini | rumdaki paydaşları kapsar.<br>;ek/tüzel kişiyi sorgulayarak bulamadıysanız, gerçek kişi eklemek<br>ərçek Paydaş işlemlerini, tüzel kişi eklemek için Kullanıcı İşlemleri<br>tiklayınız. |

Başvuru Sahibi Kaydet Penceresi

Başvuru Sahibi Kaydet Penceresinde;

- Paydaş Tipi (Gerçek Kişi, Tüzel Kişi),
- Resmi Sicil Numarası (Paydaş tipine göre T.C. Kimlik Numarası),
- Vergi Kimlik Numarası,
- DTVT İdare Kimlik Kodu (Tüzel Kişi seçili iken aktif olmaktadır)

alanları yer alır.

Paydaş Tipi kısmından seçim yapıldıktan sonra diğer alanlardan en az biri doldurularak **Sorgula** düğmesine tıklanır.

Sorgulama sonucu başvuru sahibi olarak belirlenecek kurum bulunamadıysa, başvuru sahibinin Sisteme tanıtılması gerekmektedir. Başvuru sahibi Sisteme daha önceden tanıtılmadıysa bu işlem için;

- Başvuru Sahibi Kaydet Penceresi kapatılır.
- Kullanıcı İşlemleri menüsüne ulaşılır.

| Bu bölümde hangi tüzel paydaş veya gerçek paydaş adına başvurduğunuzu belirtiniz.      Başvuru Sahibi Bilgileri Başvuru Sahibi belirlenmedi.      Belirle | 🧭 Başvuru İşlemleri 🦉 Proje İşlemleri                                               | Kullanıcı İşlemleri                            | Evrak İşlemleri         |
|----------------------------------------------------------------------------------------------------|-------------------------------------------------------------------------------------|------------------------------------------------|-------------------------|
| Başvuru Sahibi Bilgileri<br>Başvuru Sahibi belirlenmedi.<br>Belirle                                                                                       | A Bu bölümde hangi tüzel paydaş veya gerçek paydaş adına başvurduğunuzu belirtiniz. | Berçek Paydaş işlemleri Tüzel Paydaş işlemleri | ardım<br>roje Başvurusu |
| Belirle                                                                                                    | Başvuru Sahibi Bilgileri<br>Başvuru Sahibi belirlenmedi.                            |                                                | lemleri                 |
|                                                                                                    | B                                                                                   | lirle                                          |                         |

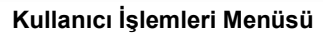

- Başvuru sahibi **gerçek kişi** ise Kullanıcı İşlemleri menüsünden Gerçek Paydaş İşlemleri, **tüzel kişi** ise Kullanıcı İşlemleri menüsünden Tüzel Paydaş İşlemleri seçilir.
- İlgili paydaş eklenir (Paydaş ekleme adımları KAYS üzerinde bütün ekranların altında yer alan "Yardım" sekmesine https://kaysuygulama.sanayi.gov.tr/Kays/KaysIstemci/yardimDokumanlari.xhtml tıklanmak suretiyle ulaşılabilen "Gerçek Paydaş İşlemleri Kılavuzu" ve "Tüzel Paydaş İşlemleri Kılavuzu'nda" detaylı olarak anlatılmıştır).
- Proje başvurusuna geri dönmek için Başvuru İşlemleri menüsünde yer alan Başvuru Listesi işlemi seçilir.

| Başvuru Listesi            |                                                                          |                                                             |                                                             |                                                        | _                                                      |
|----------------------------|--------------------------------------------------------------------------|-------------------------------------------------------------|-------------------------------------------------------------|--------------------------------------------------------|--------------------------------------------------------|
| agrunu iy                  | Proje Adı 🧇                                                              | Başvuru<br>Sahibi ≎                                         | Durumu ≎                                                    | Teslim Durumu<br>Hepsi <b>v</b>                        | Yetki<br>Durumu*                                       |
| ci_TR71/19/SK/0055         | Sosyal kalkınma                                                          |                                                             | Başvuru<br>Hazırlık<br>Aşamasında                           | Çevrimiçi<br>Gönderilmedi                              | Başvuran<br>Kişi                                       |
| ci_TR71/19/SODES<br>//0001 | güdümlü                                                                  |                                                             | Başvuru<br>Hazırlık<br>Aşamasında                           | Çevrimiçi<br>Gönderilmedi                              | Başvuran<br>Kişi                                       |
| Toplam: 2 Sayfa: 1/1       | 9 <b>0 1 0</b>                                                           |                                                             |                                                             |                                                        |                                                        |
| nu                         | Toplam: 2 Sayfa: 1/1<br>İndir Başvuru Kapak Say<br>Nütname Evrağı imzala | Toplam: 2 Sayfa: 1/1 () () () () () () () () () () () () () | Toplam: 2 Sayfa: 111 () () () () () () () () () () () () () | Toplam: 2 Ssyfa: 1/1 1 1 1 1 1 1 1 1 1 1 1 1 1 1 1 1 1 | Toplam: 2 Sayfa: 1/1 1 1 1 1 1 1 1 1 1 1 1 1 1 1 1 1 1 |

Başvuru Listesi

- Ekranda yer alan proje başvurusu seçilerek güncelle düğmesine tıklanır.
- Kimlik adımından devam edilir.

Sisteme kayıtlı olan paydaş, sorgulama sonucu **Adı** alanında görüntülenir. İlgili paydaş seçilir ve **Başvuru Sahibi Olarak Belirle** düğmesine tıklanır.

Başvuru sahibi belirlendikten sonra başvuru sahibinin proje ile ilişkisi silinmek istenirse Başvuru Sahibi Bilgileri Ekranında yer alan **Sil** düğmesine tıklanarak başvuru sahibinin proje ile ilişkisi silinebilir. Başvuru sahibi değiştirilmek istenirse **Güncelle** düğmesine tıklanır ve Başvuru Sahibi Kaydet Penceresinde yer alan sorgulama alanları kullanılarak yeni bir paydaş başvuru sahibi olarak belirlenebilir. Kimlik adımında başvuru sahibi belirlendikten sonra aynı adımda **Yetkili Kişiler** ve **İrtibat Kişileri** alanları aktif hale gelmektedir.

|                                                                                                    |                                                                                   | Başvuru S                                                         | ahibi Bilgileri                                               |                                                    |                                                              |                                 |
|----------------------------------------------------------------------------------------------------|-----------------------------------------------------------------------------------|-------------------------------------------------------------------|---------------------------------------------------------------|----------------------------------------------------|--------------------------------------------------------------|---------------------------------|
| Adı:                                                                                                    | Coanter Traanst                                                                   |                                                                   |                                                               |                                                    |                                                              |                                 |
| Kısaltma:                                                                                                    | 6294                                                                              |                                                                   |                                                               |                                                    |                                                              |                                 |
| Ülke:                                                                                                    | Türkiye                                                                           |                                                                   |                                                               |                                                    |                                                              |                                 |
| Adresi:                                                                                                    | Denere (altractic)/colors/1040-6                                                  |                                                                   |                                                               |                                                    |                                                              |                                 |
| Telefon:                                                                                                    |                                                                                   |                                                                   |                                                               |                                                    |                                                              |                                 |
| Faks:                                                                                                    | aks:                                                                              |                                                                   |                                                               |                                                    |                                                              |                                 |
| İnternet Adresi:                                                                                                    |                                                                                   |                                                                   |                                                               |                                                    |                                                              |                                 |
|                                                                                                    |                                                                                   |                                                                   |                                                               |                                                    |                                                              | Güncelle                        |
|                                                                                                    |                                                                                   |                                                                   |                                                               |                                                    |                                                              | University ounceries            |
|                                                                                                    |                                                                                   |                                                                   |                                                               |                                                    |                                                              |                                 |
|                                                                                                    |                                                                                   |                                                                   |                                                               |                                                    |                                                              |                                 |
|                                                                                                    |                                                                                   |                                                                   |                                                               |                                                    |                                                              |                                 |
| Yetkili Kişiler                                                                                                    |                                                                                   |                                                                   |                                                               |                                                    |                                                              |                                 |
| Yetkili Kişiler                                                                                                    |                                                                                   |                                                                   |                                                               |                                                    |                                                              |                                 |
| Ad Pozisyon<br>Soyad / Konumu                                                                                                    | İş Telefonu                                                                       | Cep Telefon                                                       |                                                               | Faks                                               | E-Posta                                                      | Adres                           |
| Kayıt bulunamadı.                                                                                                    |                                                                                   |                                                                   |                                                               |                                                    |                                                              |                                 |
| Kayıt bulunamadı.                                                                                                    |                                                                                   |                                                                   |                                                               |                                                    |                                                              |                                 |
| Kayıt bulunamadı.                                                                                                    |                                                                                   | • Ekle                                                            | / Güncelle                                                    | O Sil                                              |                                                              |                                 |
| Kayıt bulunamadı.<br>Basvurunun taman                                                                                                    | nlanabilmesi için en az 1                                                         | (bir), en fazla 2 (                                               | Güncelle<br>iki) adet yetk                                    | O sii                                              | nlanması yeterlidir.                                         |                                 |
| Kayıt bulunamadı.<br>Başvurunun taman<br>Yetkili Kişi: Başvur<br>ə vətkilə dizibələri                                                      | nlanabilmesi için en az 1<br>u Sahibini temsile, ilzam                            | bir), en fazla 2 (<br>bir proje belgel                            | Güncelle<br>iki) adet yetk<br>erini imzalan                   | O sil<br>ili kişinin tanın<br>naya Başvuru         | nlanması yeterlidir.<br>Sahibinin yetkili karar o            | organının aldığı karar          |
| Kayıt bulunamadı.<br>Başvurunun taman<br>Yetkili Kişi: Başvur<br>e yetkilendirilmiş k                                                      | nlanabilmesi için en az 1<br>u Sahibini temsile, ilzam<br>cişidir.                | C Ekle<br>(bir), en fazla 2 (<br>a ve proje belgel                | Güncelle<br>iki) adet yetk<br>erini imzalan                   | 🕒 sıı<br>ili kişinin tanıı<br>naya Başvuru         | nlanması yeterlidir.<br>Sahibinin yetkili karar c            | organının aldığı karar          |
| Kayıt bulunamadı.<br>Başvurunun taman<br>Yetkili Kişi: Başvur<br>e yetkilendirilmiş k                                                      | nlanabilmesi için en az 1<br>u Sahibini temsile, ilzam<br>çişidir.                | Ekle<br>(bir), en fazla 2 (<br>a ve proje belgel                  | Güncelle<br>iki) adet yetk<br>erini imzalan                   | O sıı<br>ili kişinin tanın<br>naya Başvuru         | nlanması yeterlidir.<br>Sahibinin yetkili karar c            | organının aldığı karar          |
| Kayıt bulunamadı.<br>Başvurunun taman<br>Yetkili Kişi: Başvur<br>e yetkilendirilmiş k<br>İrtibat Kişileri                                  | nlanabilmesi için en az 1<br>u Sahibini temsile, ilzam<br>kişidir.                | C Ekle<br>(bir), en fazla 2 (<br>a ve proje belgel                | ✓ Güncelle<br>iki) adet yetk<br>erini imzalan                 | G sii<br>ili kişinin tanın<br>naya Başvuru         | nlanması yeterlidir.<br>Sahibinin yetkili karar c            | organının aldığı karar          |
| Kayıt bulunamadı.<br>Başvurunun taman<br>Yetkili Kişi: Başvur<br>e yetkilendirilmiş k<br>İrtibat Kişileri                                  | nlanabilmesi için en az 1<br>u Sahibini temsile, ilzam<br>cişidir.                | C Ekle<br>(bir), en fazla 2 (<br>aa ve proje belgel               | Güncelle<br>iki) adet yetk<br>erini imzalan                   | O sil<br>ili kişinin tanın<br>naya Başvuru         | nlanması yeterlidir.<br>Sahibinin yetkili karar o            | organının aldığı karar          |
| Kayıt bulunamadı.<br>Başvurunun taman<br>Yetkili Kişi: Başvur<br>e yetkilendirilmiş k<br>İrtibat Kişileri<br>Ad Soyad                      | nlanabilmesi için en az 1<br>u Sahibini temsile, ilzam<br>çişidir.<br>İş Telefonu | Ekle<br>(bir), en fazla 2 (<br>la ve proje belgel<br>cep Telefonu | ✓ Güncelle<br>iki) adet yetk<br>erini imzalan                 | ili kişinin tanın<br>naya Başvuru<br>Faks          | nlanması yeterlidir.<br>Sahibinin yetkili karar o<br>E-Posta | organının aldığı karar<br>Adres |
| Kayıt bulunamadı.<br>Başvurunun taman<br>Yetkili Kişi: Başvur<br>e yetkilendirilmiş k<br>İrtibat Kişileri<br>Ad Soyad<br>Kayıt bulunamadı. | nlanabilmesi için en az 1<br>u Sahibini temsile, ilzam<br>cişidir.<br>İş Telefonu | Ekle<br>(bir), en fazla 2 (<br>la ve proje belgel<br>Cep Telefonu | ✓ Güncelle<br>iki) adet yetk<br>erini imzalan rtibat Kişileri | E sii<br>ili kişinin tanın<br>naya Başvuru<br>Faks | nlanması yeterlidir.<br>Sahibinin yetkili karar o<br>E-Posta | organının aldığı karar<br>Adres |

Kimlik Ekranı

Başvuru sahibinin belirlenmesinin ardından aktif hale gelen alanlardan ilki Yetkili Kişiler kısmıdır. Projede, kurumu temsil ve ilzama yetkili olan kişiyi / kişileri belirtmek için Yetkili Kişiler alanında yer alan Ekle düğmesine tıklanır ve **Kişi Bilgileri Penceresi** görüntülenir.

|                               |                     |         |          | Jani No: 22 Ks |
|-------------------------------|---------------------|---------|----------|----------------|
|                               | Kişi Bilgileri      |         | ×        | am 140. 22 Ne  |
|                               | T.C. Kimlik No:     | 1       |          |                |
| et Adresi:                    | Adı:                |         |          |                |
|                               | Soyadı:             |         |          |                |
|                               | Pozísyonu / Konumu: |         |          |                |
|                               | İş Telefonu:        |         |          |                |
|                               | Cep Telefonu:       |         |          |                |
| şiler                         | Faks:               |         |          |                |
|                               | E-Posta:            | (       |          |                |
| Ad P<br>Soyad /               | Adres:              |         |          | Faks           |
| namadı.                       | Adres İli:          | Seçiniz | <b>_</b> |                |
| un tamamlan.<br>un elektronik | Adres İlçesi:       | Seçiniz | -        | ımlanması ye   |
| eniz gerekme<br>i: Başvuru Sa | Yetki Belgesi Türü: | Seçiniz | •        | i Sahibinin ye |
| imiş kişidir.                 | Yetki Belgesi       |         |          | -              |
| şileri                        | Yükle               |         |          |                |
|                               |                     | OEk     | le İptal |                |
| Ad Soy                        |                     |         |          | Faks           |

Kişi Bilgileri Penceresi

Kişi Bilgileri Penceresinde yer alan alanlar aşağıdaki gibidir;

- T.C. Kimlik No kısmında, kurumu temsil ve ilzama yetkili kişinin TC nosu yazılır
- Adı kısmında, projeye eklenecek yetkili kişinin adı belirtilir (Adı alanı 100 karakterle sınırlıdır).
- **Soyadı** kısmında, projeye eklenecek yetkili kişinin soyadı belirtilir (Soyadı alanı **50** karakterle sınırlıdır).
- Pozisyonu/ Konumu kısmında, imza yetkilisinin kurumdaki unvanı belirtilir,
- İş Telefonu kısmında, projeye eklenecek yetkili kişinin iş telefonu bilgisi belirtilir.
- Cep Telefonu kısmında, projeye eklenecek yetkili kişinin cep telefonu numarası belirtilir.
- Faks kısmında, projeye eklenecek yetkili kişinin faks numarası belirtilir.

- E-Posta kısmında, projeye eklenecek yetkili kişinin e-posta adresi belirtilir.
- Adres kısmında, projeye eklenecek yetkili kişinin açık adres bilgisi belirtilir (Adres alanı 250 karakterle sınırlıdır)
- Adres İli kısmında, projeye eklenecek yetkili kişinin adres ili bilgisi belirtilir.
- Adres İlçesi kısmında, projeye eklenecek yetkili kişinin Adres İli listesinde seçtiği ile bağlı ilçe bilgileri belirtilir.
- Yetki Belgesi Türü kısmında, İmza Sirküsü/İmza Örneği veya Vekâletname sekmelerinden biri seçilerek ilgili evrakın sisteme yüklenmesi gerekmektedir. Kamu kurum ve kuruluşlarının imza sirküsünü yüklemelerine gerek bulunmamakta olup, bu alanda imza örneğini seçerek kurumun temsil ve ilzama yetkili kişisinin imza örneğini içeren bir belgenin yüklenmesi yeterli olacaktır. Eğer kurumun temsile ve ilzama yetkili kişisi bu görevi vekâleten yürütüyorsa, bu bölümde vekâletname seçilerek vekâlet yazısı sisteme yüklenmelidir.

Başvurunun tamamlanabilmesi için en az bir, en fazla iki yetkili kişi tanımlanması gerekmektedir.

Sistemde mevcut olan yetkili kişiler Yetkili Kişiler alanında listelenir. İlgili yetkili kişi seçilerek güncellenebilir ve / veya silinebilir.

Yetkili Kişiler alanında yer alan işlemlerin tamamlanmasının ardından projenin irtibat kişileri Sisteme eklenir. İrtibat kişisi eklemek için İrtibat Kişileri alanında yer alan **Ekle** düğmesine tıklanır ve **Kişi Bilgileri Penceresi** görüntülenir.

|                      |                    |                      | Kişî Bilgileri        | ×       |       |
|----------------------|--------------------|----------------------|-----------------------|---------|-------|
| T.C.<br>limlik<br>No | Ad Soyad           | İş Telefonu          | T.C. Kimlik No:       | E-Posta | Adres |
| Kayıt bulun          | amadı.             |                      | Soyadı:               |         |       |
|                      |                    |                      | İş Telefonu:          |         |       |
| Başvurunu            | n tamamlanabilmesi | için 2 (iki) adet ir | Cep Telefonu:         |         |       |
|                      |                    |                      | Faks:                 |         |       |
|                      |                    |                      | E-Posta:              |         |       |
|                      |                    |                      | Adres:                |         |       |
|                      |                    |                      | Adres İli: Seçiniz    |         |       |
|                      |                    |                      | Adres İlçesi: Seçiniz |         |       |
|                      |                    |                      | CEkle                 | İptal   |       |

Kişi Bilgileri Penceresi

Kişi Bilgileri Penceresinde yer alan ilgili alanlar da doldurulduktan sonra **Ekle** düğmesine tıklanır ve irtibat kişisi ekleme işlemi tamamlanır. Projenin tamamlanması için iki irtibat kişisi tanımlanması gerekmektedir. Sistemde mevcut olan irtibat kişileri İrtibat Kişileri alanında listelenir. İlgili irtibat kişisi seçilerek güncellenebilir ve / veya silinebilir.

İrtibat kişisi projenin hazırlanmasından projenin tamamlanmasına kadar olan süreçlerde aktif rol alacak, projeye hakim ve Ajans ile birinci dereceden iletişim kuracak kişi olmalıdır. İrtibat kişisi, yetkili kişi ile aynı veya farklı bir kişi olabilir.

# 1.6 Başvuru Sahibi Bilgileri

Başvuru Sahibi Bilgileri adımında başvuru sahibi kurumun faaliyet alanları ve proje alanında deneyim süresi (yıl) bilgilerinin girildiği bölümler yer almaktadır.

| 500 / 500          |                    |  |
|--------------------|--------------------|--|
| Proje Alanında Der | evim Süresi (Yıl): |  |

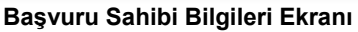

Faaliyet Alanları bölümünde başvuru sahibi kurumun başlıca faaliyetlerinin neler olduğu açıklanır. Proje alanında deneyim süresi bölümünde proje başvurusuna yönelik başvuru sahibinin deneyimi var ise bu bilgi **rakam ile** yazılarak doldurulur ve **Kaydet** düğmesine tıklanır.

# 1.7 Kaynak

Kaynak adımında verilen bilgiler, destek talebinde bulunulan ölçekteki projeyi uygulamak için kurum / kuruluşun yeterli kaynağa sahip olup olmadığının değerlendirilmesini sağlar.

Bu adımda yer alan Mali Veri alanında, başvuru sahibi kurumun mali veri bilgileri girilmektedir.

| Lütfen aş<br>Lütfen bu<br>olduğunu<br>Burada v<br>yeterli ka | şağıdaki bilgile<br>u tabloda yer<br>dan emin olun<br>vermiş olduğu<br>ıynağa sahip o | eri kar ve zarar<br>alan mali verilei<br>uz.<br>nuz bilgiler, kur<br>olup olmadığını | tablosuna ve kurum/kur<br>in; kar zarar hesapları,<br>um/kuruluşunuzun/şirke<br>n değerlendirilmesinde l | uluşunuzun/şirke<br>bilançolar, yerel<br>tinizin destek tale<br>kullanılacaktır. | tinizin bilançosuna göre doldurunu:<br>vergi dairesine verilen vergi beyanı<br>binde bulunduğunuz proje ölçeğind | z.<br>bilgileriyle uyumlu<br>deki projeleri uygulamaya |
|--------------------------------------------------------------|---------------------------------------------------------------------------------------|--------------------------------------------------------------------------------------|----------------------------------------------------------------------------------------------------|----------------------------------------------------------------------------------|----------------------------------------------------------------------------------------------------|--------------------------------------------------------|
|                                                              |                                                                                       |                                                                                      |                                                                                                    | Mali Veri                                                                        |                                                                                                    |                                                        |
| Yıl 🗘                                                        | Satışlar                                                                              | Net Kar                                                                              | Toplam Bilanço                                                                                           | Sermaye                                                                          | Orta ve Uzun Vadeli Borçlar                                                                                      | Kısa Vadeli Borçla                                     |
| Kayıt bulu                                                   | unamadı.                                                                              |                                                                                      |                                                                                                    |                                                                                  |                                                                                                    |                                                        |
|                                                              |                                                                                       |                                                                                      | C Ekle                                                                                                   | 🖋 Güncelle                                                                       | <b>O</b> Sil                                                                                                    |                                                        |
| belirte                                                      | erek)                                                                                 |                                                                                      |                                                                                                    |                                                                                  |                                                                                                    |                                                        |
| 1000 /                                                       | 1000                                                                                  | Verilen Temin                                                                        | atlar                                                                                                    |                                                                                  |                                                                                                    |                                                        |
| Mali K                                                       | apasitevi Et                                                                          | kilevebilecek                                                                        | Risk ve Belirsizlikler                                                                                   |                                                                                  |                                                                                                    |                                                        |
| Kater                                                        | orilerine Cö                                                                          | re Tem Zemen                                                                         | lı ve Varı Zamanlı Der                                                                                   | eonel Savier                                                                     |                                                                                                    |                                                        |
| Rateg                                                        | onienne oo                                                                            |                                                                                      |                                                                                                    | solici Sayisi                                                                    |                                                                                                    |                                                        |
| Ekipm                                                        | nan ve Ofisle                                                                         | r                                                                                    |                                                                                                    |                                                                                  |                                                                                                    |                                                        |
| Diğer                                                        | İlgili Kaynak                                                                         | dar                                                                                  |                                                                                                    |                                                                                  |                                                                                                    |                                                        |
| Burada<br>program<br>* Başvur<br>bittikten                   | sunulan bilg<br>nından ve ge<br>runun tamar<br>n sonra kavd                           | jiler ile orijinal<br>elecekteki muh<br>nlanabilmesi i<br>etmevi unutm               | belgelerdeki bilgilerd<br>itemel teklif çağrıların<br>çin bütün alanların d<br>ayınız!                   | le herhangi bir<br>Idan elenmesin<br>oldurulması ge                              | tutarsızlık kurum/kuruluşunuzu<br>e yol açacaktır.<br>rekmektedir. Verilerinizin kaybo                           | ın/şirketinizin bu destek<br>İmaması için işleminiz    |
|                                                              |                                                                                       |                                                                                      |                                                                                                    |                                                                                  |                                                                                                    | 🖬 Kayde                                                |

Mali Veri Bilgileri Ekranı

Başvuru sahibine yönelik mali veri bilgisi eklemek için Mali Veri Alanı'nda yer alan **Ekle** düğmesine tıklanır ve **Mali Veri Bilgileri Penceresi** görüntülenir.

| Lütfen aş<br>Lütfen bu<br>olduğunc | Yil: Seciniz -               | n bilançosuna göre di<br>dairesine verilen verg |
|------------------------------------|------------------------------|-------------------------------------------------|
| Burada v<br>yeterli ka             | Gelirler:                    | le bulunduğunuz proj                            |
|                                    | Net Kazanç:                  |                                                 |
| Yıl<br>≎                           | Toplam Bilanço:              | Orta ve Uzun Vadeli                             |
| Kayıt bulu                         | Orta ve Uzun Vadeli Borçlar: |                                                 |
|                                    | Öz Sermaye:                  | si                                              |
|                                    | Kısa Vadeli Borçlar:         |                                                 |
| Son Ü                              | OE                           | kle İptal dını ve her birinin yı                |

Mali Veri Bilgileri Penceresi

Mali Veri Bilgileri Penceresinde yer alan alanlar aşağıdaki gibidir;

- Yıl kısmında, başvuru sahibinin faaliyete başlama tarihi / kuruluş tarihine bağlı olarak açılır listede belirtilen yıl bilgilerinden, mali veri bilgisi girilecek yıl seçilir. Yıl açılır listesinde yer alan her bir yıl için Mali Veri Bilgileri Penceresindeki alanlar ayrı ayrı doldurulmalıdır (Ör: Destek programının takvim yılı 2020 ve başvuru sahibinin faaliyete başlama tarihi / kuruluş tarihi 2018 ise, 2018 ve 2019 yılları için ayrı ayrı mali veri eklenmesi gerekmektedir). Başvuru sahibinin herhangi bir mali veri girmesine gerek yoksa yıl alanı boş gelmektedir. Bu durumda bir mali veri ekleme işlemi yapılmadan Mali Veri Bilgileri Penceresi kapatılabilir (Ör: Destek programının takvim yılı 2019 ve başvuru sahibinin faaliyete başlama tarihi / kuruluş tarihi 2019 ise, mali veri eklenmesi gerekmemektedir).
- Gelirler kısmında, başvuru sahibinin Yıl alanında seçtiği yılda elde ettiği toplam gelir yazılır.
- Net Kazanç kısmında, başvuru sahibinin Yıl alanında seçtiği yılda ne kadar kazanç elde ettiği belirtilir.
- **Toplam Bilanço** kısmında, başvuru sahibinin Yıl alanında seçtiği yıla ait toplam bilanço bilgisi belirtilir.
- Orta ve Uzun Vadeli Borçlar kısmında, başvuru sahibinin Yıl alanında seçtiği yıla ait orta ve uzun vadeli borç bilgisi belirtilir.
- Öz Sermaye kısmında, başvuru sahibinin Yıl alanında seçtiği yıla ait öz sermaye bilgisi belirtilir.
- Kısa Vadeli Borçlar kısmında, başvuru sahibinin Yıl alanında seçtiği yıla ait kısa vadeli borç bilgisi belirtilir.

Mali Veri Bilgileri Penceresinde yer alan ilgili alanlar doldurulur ve **Ekle** düğmesine tıklanır. Sisteme eklenen mali veri bilgileri Mali Veri Alanı'nda listelenir. İlgili mali veri bilgisi seçilerek güncellenebilir ve / veya silinebilir.

Kaynak adımında yer alan diğer alanlar aşağıdaki gibidir;

- Son üç yıl için yıllık gelir: Eğer mümkünse her yıl için mali destekçilerin adı ve her birinin yıllık gelire katkı yüzdesi (%) belirtilmelidir.
- Üçüncü kişilerce verilen teminatlar: Teminat, borçlu veya üçüncü bir kişi tarafından bir borcun ifa edilmesinin temini veya ifa edilmemesi halinde alacaklının uğrayacağı zararın karşılanabilmesi için alacaklıya verilen güvence anlamına gelmektedir. Bu çerçevede, başvuru sahibinin idari ve muhasebe kayıtlarında yer alan, üçüncü şahıslardan değişik sebeplerle almış olduğu ve portföyünde bulundurduğu teminat unsurlarına bu kısımda yer verilmelidir.
- Mali kapasiteyi etkileyebilecek risk ve belirsizlikler: Başvuru sahibi kurumun mali kapasitesini etkileyebilecek ve öngörülebilen kurumsal/bölgesel/sektörel vb. risk ve belirsizlikler bu kısımda belirtilmelidir.
- Kategorilerine göre tam zamanlı ve kısmi zamanlı personel sayısı: Burada verilen bilgiler, proje kapsamında istihdam edilecek olan personeli değil hâlihazırda kurum/kuruluşta istihdam edilen personel bilgisini içermelidir. Personel sayısı belirtilirken kurum içerisinde unvan bazlı ayrıma göre sayılar belirtilebilir. Özellikle proje konusu ile ilgili görev yapmakta olan teknik vb. nitelikte personelin sayısının ayrıca belirtilmesi de başvuru sahibinin lehine olacaktır.
- **Ekipman ve ofisler:** Burada verilen bilgiler, proje kapsamında kullanılacak veya temin edilecek ekipman ve ofisleri değil halihazırda kurum/kuruluşun sahip olduğu gayrimenkul ve makine parkı bilgilerini içermelidir.
- **Diğer ilgili kaynaklar:** Bu alanda gönüllüler, iştirakçi kuruluşlar, uygulamaya katkıda bulunabilecek ağlar, vb unsurlar yazılmalıdır.

Kaynak adımındaki tüm alanlar doldurulduktan sonra **Kaydet** düğmesine tıklanır ve bir sonraki adıma geçirilir.

Kaynak adımında sunulan bilgiler ile orijinal belgelerdeki bilgilerde herhangi bir tutarsızlık olmaması gerekmektedir. Söz konusu tutarsızlıklar projenin başarısız olmasına yol açabilir.

#### 1.8 Benzer Proje Tecrübesi

Bu adımda, kurum/kuruluşun destek talebinde bulunduğu proje ile aynı sektörde ve karşılaştırılabilir ölçekte projeleri yönetme konusunda, yeterli deneyime sahip olup olmadığının değerlendirilmesinde kullanılacak veriler belirtilir.

Benzer Proje Tecrübesi alanına daha önce Ajans, Merkezi Finans ve İhale Birimi ya da benzeri destek mekanizmaları tarafından finanse edilmiş projelerin yazılması beklenmektedir.

Başvuru sahibine yönelik benzer proje tecrübesi eklemek için **Benzer Proje Tecrübeleri Ekranında** yer alan **Ekle** düğmesine tıklanır.

|              |                           | Bena                  | zer Proje Tecrübeleri                            |                                                |                          |
|--------------|---------------------------|-----------------------|--------------------------------------------------|------------------------------------------------|--------------------------|
| Proje<br>Adı | Projenin Amacı ve<br>Yeri | Projenin<br>Sonuçları | Projedeki Rolü ve<br>Projeye Katılım<br>Derecesi | Projeye<br>Finansman<br>Katkısı<br>Sağlayanlar | Projenin<br>Maliyeti(TL) |

Benzer Proje Tecrübeleri Ekranı

Ekle düğmesine tıklanmasının ardından **Benzer Proje Tecrübesi Bilgileri Penceresi** görüntülenir

| Benzer Proje Tecrübesi Bilgileri                                          |           | د            |
|---------------------------------------------------------------------------|-----------|--------------|
| Proje Adı:                                                                |           |              |
|                                                                           | 250 / 250 |              |
| Projenin Amacı ve Yeri:                                                   |           | 1            |
|                                                                           | 250 / 250 |              |
| Projenin Sonuçları:                                                       |           |              |
|                                                                           | 250 / 250 |              |
| Projedeki Rolü (lider kuruluş veya<br>ortak) ve Projeye Katılım Derecesi: |           | ,            |
|                                                                           | 100 / 100 |              |
| Projeye Finansman Katkısı<br>Sağlayanlar:                                 |           |              |
|                                                                           | 250 / 250 |              |
| Projenin Maliyeti(TL):                                                    |           |              |
|                                                                           |           | C Ekle İptal |

Benzer Proje Tecrübesi Bilgileri Penceresi

Benzer Proje Tecrübesi Bilgileri Penceresinde aşağıdaki alanlar yer alır;

- **Proje Adı** kısmında başvuru sahibinin benzer tecrübeye sahip olduğu projenin ad bilgisi belirtilir.
- **Projenin Amacı ve Yeri** kısmında, başvuru sahibinin benzer tecrübeye sahip olduğu projenin amaç ve yer bilgileri belirtilir.
- **Projenin Sonuçları** kısmında, başvuru sahibinin benzer tecrübeye sahip olduğu projenin sonuç bilgileri belirtilir.
- **Projedeki Rolü ve Projeye Katılım Derecesi** kısmında, başvuru sahibinin benzer tecrübeye sahip olduğu projedeki rolü belirtilir.
- **Projeye Finansman Katkısı Sağlayanlar** kısmında, başvuru sahibinin benzer tecrübeye sahip olduğu projeye finansman katkısı sağlayanların bilgisi belirtilir.
- **Projenin Maliyeti (TL)** kısmında, başvuru sahibinin benzer tecrübeye sahip olduğu projenin maliyet bilgisi belirtilir.

Benzer Proje Tecrübesi Penceresinde yer alan ilgili alanlar doldurulur ve **Ekle** düğmesine tıklanır. Sisteme eklenen benzer proje tecrübesi bilgileri Benzer Proje Tecrübeleri alanında listelenir. İlgili benzer proje tecrübe bilgisi seçilerek güncellenebilir ve / veya silinebilir.

Benzer Proje Tecrübesi adımında gerekli işlemler yapıldıktan sonra **Devam Et** düğmesine tıklanır ve bir sonraki adıma geçirilir.

# 1.9 Diğer Başvurular

Diğer Başvurular adımında son üç yılda ulusal ya da uluslararası kurum ve kuruluşlardan sağlanan mali destekler ile henüz sonuçlanmamış mali destek başvurularının belirtilmesi sağlanır.

|                                                                  |                                                                           | Alına                                                           | n Mali Destekler                         |                           |               |  |
|------------------------------------------------------------------|---------------------------------------------------------------------------|-----------------------------------------------------------------|------------------------------------------|---------------------------|---------------|--|
| Proje Adı                                                        | Başvuru Kodu/<br>Referans Numarası                                        | Destek Veren Kurum                                              | Destek Programı Adı                      | Destek Alınan Tarihler    | Destek Tutar  |  |
| Kayıt buluna                                                     | madı.                                                                     |                                                                 |                                          |                           |               |  |
|                                                                  |                                                                           | C Ekle                                                          | 🖉 Güncelle 🕒 Sil                         |                           |               |  |
| Henüz sonuçlanmamış mali destek başvurularınız varsa belirtiniz. |                                                                           |                                                                 |                                          |                           |               |  |
| Henüz sonu                                                       | ıçlanmamış mali destek baş                                                | vurularınız varsa belirtiniz.                                   |                                          |                           |               |  |
| Henüz sonu                                                       | ıçlanmamış mali destek baş                                                | vurularınız varsa belirtiniz.<br>Sonuçlar                       | nmamış Başvurular                        |                           |               |  |
| Henüz sonu<br>Proje Adı                                          | ıçlanmamış mali destek baş<br>Başvuru Kodu/<br>Referans Numarası          | vurularınız varsa belirtiniz.<br>Sonuçla<br>Destek Veren Kurum  | nmamış Başvurular<br>Destek Programı Adı | Tahmini Sonuçlanma Tarihi | Destek Tutar  |  |
| Henüz sonu<br>Proje Adı<br>Kayıt buluna                          | ıçlanmamış mali destek baş<br>Başvuru Kodu/<br>Referans Numarası<br>madı. | vurularınız varsa belirtiniz.<br>Sonuçlar<br>Destek Veren Kurum | nmamış Başvurular<br>Destek Programı Adı | Tahmini Sonuçlanma Tarihi | Destek Tutarı |  |

Diğer Başvurular Ekranı

Diğer Başvurular Ekranında yer alan ilk alan **Alınan Mali Destekler** kısmıdır. Alınan Mali Destekler kısmına başvuru sahibinin önceki destek programlarından almış olduğu mali desteklere yönelik bilgilerin girilmesi gereklidir.

Başvuru sahibinin, önceki destek programlarında almış olduğu mali destekler var ise Sisteme eklemek için Alınan Mali Destekler kısmında yer alan **Ekle** düğmesine tıklanır ve **Diğer Başvuru Bilgileri Penceresi** görüntülenir.

| Proje Adı:                        |              |
|-----------------------------------|--------------|
| Başvuru Kodu/Referans Numarası: 🦳 |              |
| Destek Veren Kurum:               |              |
| Destek Programı Adı:              | 3            |
| Destek Başlama Tarihi:            | 1            |
| Destek Bitiş Tarihi:              | 3            |
| Destek Tutan:                     |              |
|                                   | O Ekle Iptal |

Diğer Başvuru Bilgileri Penceresi

Diğer Başvuru Bilgileri Penceresinde aşağıdaki kısımlar yer alır;

- Proje Adı kısmında, başvuru sahibinin daha önceden destek aldığı projesinin adı belirtilir.
- **Başvuru Kodu / Referans Numarası** kısmında, başvuru sahibinin daha önceden destek aldığı projesine ait başvuru kodu / referans numarası belirtilir.
- Destek Veren Kurum kısmında, başvuru sahibinin daha önceden destek aldığı kurum belirtilir.
- **Destek Programı Adı** kısmında, başvuru sahibinin daha önceden aldığı desteğin hangi destek programı kapsamında alındığı belirtilir.
- Destek Başlama Tarihi kısmında, başvuru sahibinin daha önceden aldığı desteğin başladığı tarih belirtilir.
- **Destek Bitiş Tarihi** kısmında, başvuru sahibinin daha önceden aldığı desteğin hangi tarihte bittiği belirtilir.
- Destek Tutarı kısmında, başvuru sahibinin daha önceden aldığı desteğin tutarı belirtilir.

Diğer Başvuru Bilgileri Penceresinde yer alan ilgili alanlar doldurulur ve ekleme işlemi tamamlanır. Sisteme eklenen bilgiler Alınan Mali Destekler alanında listelenir. İlgili alınan mali destek bilgisi seçilerek güncellenebilir ve/veya silinebilir.

Başvuru sahibinin sonuçlanmamış mali destekleri var ise bu destekleri Sisteme eklemesi gerekmektedir. Sisteme ilgili destek programlarını eklemek için **Sonuçlanmamış Başvurular** alanında yer alan **Ekle** düğmesine tıklanır ve **Diğer Başvuru Bilgileri** penceresi görüntülenir.

| Proje Adı:                      |              |
|---------------------------------|--------------|
| Başvuru Kodu/Referans Numarası: |              |
| Destek Veren Kurum:             |              |
| Destek Programi Adi:            | )            |
| Tahmini Sonuçlanma Tarihi:      |              |
| Destek Tutarı:                  |              |
|                                 | C Ekle Iptal |
|                                 | C Ekle Iptal |

Diğer Başvuru Bilgileri Penceresi

Diğer Başvuru Bilgileri Penceresinde aşağıdaki alanlar yer alır;

- **Proje Adı** kısmında, başvuru sahibinin sonuçlanmamış proje başvurusuna ait proje adı belirtilir.
- **Başvuru Kodu / Referans Numarası** kısmında, başvuru sahibinin sonuçlanmamış proje başvurusuna ait başvuru kodu / referans numarası belirtilir.
- **Destek Veren Kurum** kısmında, başvuru sahibinin sonuçlanmamış proje başvurusuna hangi kurumun destek vereceği belirtilir.
- **Destek Programı Adı** kısmında, başvuru sahibinin sonuçlanmamış proje başvurusunun hangi destek programına ait olduğu belirtilir.
- **Tahmini Sonuçlanma Tarihi** kısmında, başvuru sahibinin sonuçlanmamış proje başvurusunun tahmini olarak hangi tarihte sonuçlanacağı belirtilir.
- **Destek Tutarı** kısmında, başvuru sahibinin sonuçlanmamış proje başvurusuna ait istenen destek tutarı belirtilir.

Diğer Başvuru Bilgileri Penceresinde yer alan ilgili alanlar doldurulur ve ekleme işlemi tamamlanır. Sisteme eklenen sonuçlanmamış başvuru bilgileri Sonuçlanmamış Başvurular alanında listelenir. İlgili sonuçlanmamış başvuru bilgisi seçilerek güncellenebilir ve / veya silinebilir.

Başka kaynaklardan desteklenen aynı proje ve/veya faaliyetler için Ajans tarafından destek sağlanamamaktadır. (Ör: Ticaret Bakanlığı tarafından verilen Yatırım Teşvik Belgesi)

# 1.10 Ortak ve İştirakçiler

Başvuru sahipleri tek başlarına ya da başka kişi / kurum / kuruluşlarla birlikte proje başvurusunda bulunabilirler. Projeye, başvuru sahibi ve proje ortakları dışında başka kurum kuruluşlar da iştirakçi olmak suretiyle katılabilirler.

**İştirakçiler**, teknik ve mali destek sağlama, uzmanlık aktarımı gibi konularda projede rol alabilirler ancak **proje ortağı kurumdan farklı olarak mali destekten doğrudan faydalanamazlar.** İştirakçiler, başvuru sahipleri ve ortakları için aranan uygunluk kriterlerine tabi olmamakla birlikte, başvuru rehberinde, iştirakçiler için farklı kriterler tanımlanabilir.

Ortak ve İştirakçiler adımında Proje Paydaşları (Ortaklar ve İştirakçiler) Alanı yer almaktadır.

| Proje Paydaşları (Ortaklar ve İştirakçiler) |                |
|---------------------------------------------|----------------|
| Adı                                         | Projedeki Rolü |
| Kayıt bulunamadı.                           |                |
| O Ekle Sil                                  |                |

Proje Paydaşları (Ortaklar ve İştirakçiler) Alanı

Proje ortağı veya iştirakçisi eklemek için **Ekle** düğmesine tıklanır ve **Proje Paydaş Bilgileri Penceresi** görüntülenir:

| Paydaş Tipi:                                                                                                    |                                                                                                    | rçek 💿                                                                                   | Tüzel<br>Kişi                                                | Resmi Sicil<br>Numarası:                                          |                       |         | Vergi Kimlik<br>Numarasi: |                |                 |      |
|----------------------------------------------------------------------------------------------------|----------------------------------------------------------------------------------------------------|------------------------------------------------------------------------------------------|--------------------------------------------------------------|-------------------------------------------------------------------|-----------------------|---------|---------------------------|----------------|-----------------|------|
| DTVT İdare<br>Kimlik<br>Kodu:                                                                                                    |                                                                                                    |                                                                                          |                                                              | Adı, Soyadı /<br>Unvanı                                           |                       |         |                           |                |                 |      |
|                                                                                                    |                                                                                                    |                                                                                          |                                                              |                                                                   |                       |         |                           |                | 801             | gula |
| Sira                                                                                                    |                                                                                                    |                                                                                          | Adı                                                          |                                                                   |                       |         | Vergi Kimilk Nu           | marası         |                 |      |
| Kayit bulunamat                                                                                                    | di.                                                                                                    |                                                                                          |                                                              |                                                                   |                       |         |                           |                |                 |      |
| Sorgulama yap<br>Proje Paydaş<br>Paydaşın Proje                                                                                                    | tiktan sonra yı<br>11 Detayları<br>20 deki Rolü:                                                                                                 | ıkarıdaki liel                                                                           | imişes nebel                                                 | nizi yaparak aşaj                                                 | ğıdaki bilgiləri dolc | urunuz. |                           |                |                 |      |
| Sorgulama yap<br>Proje Paydaşın<br>Paydaşın Proje<br>Personel Sayıs<br>> Diğer Iligili i<br>> Tekilf ediler                                                 | tiktan sonra yı<br>jı Dətayları<br>deki Rolü:<br>ii:<br>kaynaklar:<br>n projenin uygu                                                            | ukarıdaki ilet<br>enmasındaki                                                            | rolið Ifilbarı life                                          | nizi yaparak aşaj<br>)iştirakçı<br>benzer proje teorü             | gidaki bilgileri dolc | urunuz. |                           |                |                 |      |
| torgulama yapi<br>Proje Paydaş<br>Paydaşın Proje<br>Personel Sayıs<br>> Diğer iligili i<br>> Teklif ediler<br>> Teklif ediler                               | tiktan sonra yı<br>jı Detayları —<br>ideki Rolü:<br>il:<br>kaynaklar:<br>n projenin uygu<br>n projenin hazırl                                    | anmasındaki<br>anmasındaki                                                               | rolü itibarı ile<br>rolü ve katılın                          | nizi yaparak aşaj<br>Diştraxçı<br>Denzer proje teorti<br>tı:      | gidaki bilgileri dolc | urunuz. |                           |                |                 |      |
| Sorgulama yapi<br>Proje Paydaş<br>Paydaşın Proje<br>Personel Sayıs<br>> Diğer Ilgili i<br>> Teklif ediler<br>> Teklif ediler                                | bktan sonra yı<br>ıı Dətayları<br>deki Rolü:<br>x:<br>x:<br>n projenin uygu<br>n projenin hazırl<br>n projenin hazırl                            | ukandaki ilei<br>anmasındaki<br>anmasındaki<br>amasındaki                                | rolü ve katılını                                             | nizi yaparak aşaş<br>Diştrakçı<br>benzer proje teorü<br>tıc       | gidaki bilgileri dolo | urunuz. |                           |                |                 |      |
| Sorgulama yapi<br>Proje Paydaş<br>Paydaşın Proje<br>Personel Sayıs<br>> Diğer Ilgili )<br>> Teklif ediler<br>> Teklif ediler<br>> Başvuru ce                | tiktan sonra yi<br>ji Detaylari<br>edeki Rold:<br>n:<br>n projenin taziri<br>n projenin taziri<br>n projenin taziri<br>n projenin taziri         | anmasındaki iləl<br>anmasındaki<br>amasındaki e<br>geçmişi:                              | lədən səçimi<br>Onsk (<br>rolü tibarı ilə<br>rolü və kətirmi | nizi yaparak aşaş<br>Diştrakçı<br>Denzer proje teorü<br>tıc:<br>c | ğıdaki bilgileri doic | urunuz. |                           |                |                 |      |
| Sorgulama yap<br>Proje Paydaş<br>Paydaşın Proje<br>Personel Sayıe<br>> Diğer Ingili )<br>> Teklif ediler<br>> Teklif ediler<br>> Başvuru cə<br>* Başvurunur | tiktan sonra yi<br>ji Detaylari<br>deki Rolü;<br>hi:<br>kaynaklar:<br>n projenin uygu<br>n projenin uygu<br>hibi ile iç birliği<br>tamamlanabilm | ukarıdaki ilel<br>anmasındaki<br>anmasındaki<br>amasındaki<br>geçmişi:<br>ieci için bütü | ola isolari do                                               | nizi yaparak aşaş<br>Diştrakçı<br>Denzer proje teorü<br>tı:<br>c  | ğıdaki bilgileri doic | urunuz. | ieminiz bittikten o       | sonra kaydetme | yl unutmayınızl |      |

Proje Paydaş Bilgileri Penceresi

Proje Paydaş Bilgileri Penceresinde yer alan Paydaş Tipi alanından projeye eklenecek ortak veya iştirakçinin paydaş tipi seçilir. Paydaş Tipi seçildikten sonra diğer alanlardan en az biri doldurularak **Sorgula** düğmesine tıklanır. Sorgulama sonucu proje ortağı veya iştirakçisi olarak belirlenecek kurum bulunamadıysa, proje ortağının veya iştirakçinin Sisteme tanıtılması gerekmektedir. Ortak veya iştirakçi kurum Sisteme daha önceden tanıtılmadıysa bu işlem için;

- Proje Paydaş Bilgileri Penceresi kapatılır.
- Kullanıcı İşlemleri menüsüne ulaşılır.
- Proje ortağı veya iştirakçisi **gerçek** kişi ise Kullanıcı İşlemleri menüsünden Gerçek Paydaş İşlemleri, **tüzel** kişi ise Kullanıcı İşlemleri menüsünden Tüzel Paydaş İşlemleri seçilir.
- İlgili paydaş eklenir (Paydaş ekleme adımları KAYS üzerinde bütün ekranların altında yer alan "Yardım" sekmesine https://kaysuygulama.sanayi.gov.tr/Kays/KaysIstemci/yardimDokumanlari.xhtml linki tıklanmak suretiyle ulaşılabilen "Gerçek Paydaş İşlemleri Kılavuzu" ve "Tüzel Paydaş İşlemleri Kılavuzu'nda" detaylı olarak anlatılmıştır).
- Proje başvurusuna geri dönmek için Başvuru İşlemleri menüsünde yer alan Başvurularım işlemi seçilir.
- Ekranda yer alan proje başvurusu seçilerek **güncelle** düğmesine tıklanır.

Ortak ve iştirakçiler adımından devam edilir.

Sisteme daha önceden kaydedilmiş paydaş, sorgulama sonucu görüntülenir. İlgili kayıt seçilir ve seçilen kaydın projede ortak mı iştirakçi mi olacağına yönelik bilgi **Paydaşın Projedeki Rolü** alanında belirtilir. Ortak veya iştirakçi olarak belirtilen paydaşın kaç tane personeli olduğuna yönelik bilgi **Personel Sayısı** alanında eklenir.

Paydaşın projedeki rolü ve personel sayısı belirlendikten sonra Proje Paydaş Bilgileri Penceresinde bulunan aşağıdaki alanlar doldurulur;

- **Diğer İlgili Kaynaklar** kısmında, ortak veya iştirakçi kuruluşun sahip olduğu projenin uygulanmasında destek olacak finansal, fiziksel ve beşeri kaynakları belirtilir.
- Teklif edilen projenin uygulanmasındaki rolü itibarı ile benzer proje tecrübesi kısmında, ilgili projenin adı, amacı, aldığı mali destek tutarı ve mali destek programı, proje kapsamında gerçekleştirilen temel faaliyetler gibi bilgiler belirtilir. (Bu alanda ortak veya iştirakçi kurumun Ajans veya Merkezi Finans ve İhale Birimi vb. gibi destek mekanizmaları ile finanse edilmiş olan proje deneyimlerinin belirtilmesi gerekmektedir.)
- **Teklif edilen projenin hazırlanmasındaki rolü ve katılımı** kısmında, ortak veya iştirakçi kuruluşun teklif edilen projenin gelişim aşamasında üstlendiği rol ile proje hazırlık süresince gerçekleştirdiği faaliyetler belirtilir.
- **Teklif edilen projenin uygulanmasındaki rolü ve katılımı** kısmında, ortak veya iştirakçi kuruluşun teklif edilen projenin uygulanması süresince alacağı rol ve görev bilgileri belirtilir.

 Başvuru sahibi ile işbirliği geçmişi kısmında, başvuru sahibi kuruluş ile şu ana kadar gerçekleşen işbirliğinin hangi proje çerçevesinde ve ne kadar süre boyunca gerçekleştiği ve ortaklığın söz konusu olduğu projenin mali değer bilgisi belirtilir.

Proje Paydaş Bilgileri Penceresinde yer alan ilgili alanlar doldurulduktan sonra **Kaydet** düğmesine tıklanır ve pencere kapatılır.

Projeye dahil edilen ortak ve iştirakçilerin; projenin tasarlanmasına ve uygulanmasına katkıda bulunması, projenin kurgusunu güçlendirmesi, başvuru sahibinin projede tek olarak yer alması halinde oluşacak dezavantaj ve eksiklikleri gidermesi ve projenin etkinliğini arttırması beklenmektedir. Proje kapsamında herhangi bir işlev üstlenmeyecek kurumların ortak veya iştirakçi olarak projeye dâhil edilmesi proje için avantaj değil dezavantaj yaratacaktır.

Ortak ve iştirakçiler adımında, projeye ortak veya iştirakçi olarak eklenen her bir paydaş için en az bir tane yetkili kişi, iki tane irtibat kişisi belirtmek zorunludur.

|                                                                |                                         |                                           |                                                              | Yetkili Kişiler                                                                        |                                                                    |                                                        |                              |
|----------------------------------------------------------------|-----------------------------------------|-------------------------------------------|--------------------------------------------------------------|----------------------------------------------------------------------------------------|--------------------------------------------------------------------|--------------------------------------------------------|------------------------------|
| T.C.<br>Kimlik<br>No                                           | Ad<br>Soyad                             | Pozisyonu<br>/ Konumu                     | İş Telefonu                                                  | Cep Telefonu                                                                           | Faks                                                               | E-Posta                                                | Adres                        |
| Kayıt bulur                                                    | namadı.                                 |                                           |                                                              |                                                                                        |                                                                    |                                                        |                              |
| laşvurunı<br>etkili Kişi                                       | un tamam<br>i (Ortağı ti                | lanabilmesi iç<br>emsile, ilzama          | n en az 1 (bir), en f.<br>ve proje belgelerin                | Eklə Güncəllə<br>azla 2 (iki) adet yetkili İ<br>i imzalamaya Ortağın y                 | etkili karar organı                                                | sı yeterlidir.<br>11n aldığı karar ile yetl            | kilendirilmiş kişi)          |
| laşvurunı<br>etkili Kişi<br>ibat Kişile                        | un tamam<br>i (Ortağı tı<br>eri         | lanabilmesi iç<br>emsile, ilzama          | n en az 1 (bir), en f<br>ve proje belgelerin                 | Eklə Güncəllə<br>azla 2 (iki) adet yetkili i<br>i imzalamaya Ortağın y                 | Osi<br>kişinin tanımlanma<br>retkili karar organı                  | sı yeterlidir.<br>nın aldığı karar ile yeti            | kilendirilmiş kişi)          |
| laşvurun<br>'etkili Kişi<br>bat Kişile<br>T.C.<br>Kimlik<br>No | un tamam<br>i (Ortağı ti<br>eri<br>Ad S | lanabilmesi içi<br>emsile, ilzama<br>oyad | n en az 1 (bir), en f.<br>ve proje belgelerin<br>İş Telefonu | Eklə Cüncəllə<br>azla 2 (iki) adet yetkili i<br>i imzalamaya Ortağın y<br>Cep Telefonu | <b>O sii</b><br>kişinin tanımlanma<br>retkili karar organı<br>Faks | sı yeterlidir.<br>nın aldığı karar ile yeti<br>E-Posta | kilendirilmiş kişi)<br>Adres |

Ortak ve İştirakçiler İçin Yetkili Kişi ve İrtibat Kişisi Ana Ekranı

Bu işlem için;

- Eklenen proje ortağı veya iştirakçisi seçilir.
- Seçimin ardından aktifleşen Yetkili Kişiler ve İrtibat Kişileri alanlarına ilgili bilgiler eklenir (Kimlik adımında başvuru sahibi için belirlenen yetkili kişi ve irtibat kişilerinden farklı olarak proje ortağı veya iştirakçisi için ekleme yapılır).

|   | T.C. Kimlik No:     | 0       |           |  |
|---|---------------------|---------|-----------|--|
|   | Adı:                |         |           |  |
|   | Soyadı:             | 1       |           |  |
|   | Pozisyonu / Konumu  |         |           |  |
|   | lş Telefonu:        |         |           |  |
|   | Cep Telefonu:       |         |           |  |
|   | Faks:               | (       |           |  |
|   | E-Posta:            |         |           |  |
| _ | Adres:              |         |           |  |
|   | Adres Ili:          | Seçiniz | -         |  |
|   | Adres İlçesi:       | Seçiniz | -         |  |
|   | Yetki Belgesi Türü: | Seçiniz | -         |  |
|   | Yetki Belgesi       |         |           |  |
|   | Yūkie               |         |           |  |
|   |                     | OF      | kle  ptal |  |

Ortak ve İştirakçiler İçin Yetkili/İrtibat Kişi Ekleme Ekranı

Eklenen proje ortağı ve iştirakçisi için yetkili kişi ve irtibat kişileri eklendikten sonra **Devam Et** düğmesine tıklanarak bir sonraki adıma geçilir.

# 1.11 Amaç ve Gerekçelendirme:

Amaç ve Gerekçelendirme bölümü projelerin "İlgililik" açısından puanlanmasında dikkate alınmaktadır. Bu bölümde, projenin amacı ve bu amacın gerekçelerinin açık bir şekilde ifade edilmesi gerekmektedir.

|     | 4000 / 4000                                                                                                    |
|-----|----------------------------------------------------------------------------------------------------|
|     | Projenin, Program Hedefleri ve Öncelikleri ile İlgisi                                                                                                    |
|     | Kapsanan Bölgede Belirlenen İhtiyaç ve Sorunların Tanımlanması                                                                                                   |
|     | Hedef Grubun/Grupların ve Nihai Yararlanıcıların Tanımı ve Tahmini Sayıları                                                                                      |
|     | Hedef Grubun/Grupların Seçilme Nedenleri                                                                                                    |
| 100 | Başvurunun tamamlanabilmesi için bütün alanların doldurulması gerekmektedir. Verilerinizin kaybolmaması için<br>şleminiz bittikten sonra kaydetmeyi unutmayınız! |
|     | R Kavd                                                                                                    |

Amaç ve Gerekçelendirme Ekranı

Amaç ve Gerekçelendirme Ekranı'nda aşağıdaki alanlar yer alır;

Projenin katkıda bulunmayı amaçladığı genel hedefleri ve başarmayı amaçladığı özel hedefleri açıklayınız kısmında, başvuru formunun "Proje Özeti" bölümünde belirtilmiş olan projenin genel ve özel amaçlarının gerçekleşmesine katkı sağlayacak genel ve özel hedefler detaylı olarak açıklanmalıdır. Projenin genel ve özel hedeflerinin belirlenmesi için ise öncelikle hedef analizinin yapılması gerekmektedir. Projenin genel hedefi projenin uzun vadede sağlayacağı katkılara yönelik olarak belirlenmelidir. Genel hedef projenin genel amacına ulaşılmasının sağlanması için tek başına yeterli olmayıp, katkı sağlama rolüne sahiptir. Projenin özel hedefi ise projenin kısa vadeli sağlayacağı katkılara yönelik olarak tespit edilmelidir. Projenin özel hedefi proje sonucunda doğrudan elde edilecek somut, ölçülebilir, ulaşılabilir ve gerçekçi hedeftir. Özel hedefler açıklanırken bu hedeflere ulaşılmasını kimlerin sağlayacağı, bu hedeflere ulaşıldığı takdirde bundan kimlerin yararlanacağı ve ne tür etkilerin ortaya çıkacağı gibi sorulara cevap verilmesi ve sayısal verilerden faydalanılması gerekmektedir.

Genel Hedef ve Özel Hedef örnekleri aşağıda verilmiş olup, kılavuzun Genel Amaç ve Özel Amaç bölümünde verilen örneklerden yola çıkılmıştır.

**Genel Hedef:** Tekirdağ ili sınırları içerisinde yer alan müzeleri ziyaret eden kişi sayısının üç yılda % 10 oranında arttırılması.

**Özel Hedef:** Turizme kazandırılarak müze haline dönüştürülmüş tarihi konakta proje bitimi itibariyle toplam 5 kişinin istihdam edilerek bölgedeki istihdam düzeyine katkı sağlanması. Müzenin açılması ile projenin tamamlanması arasındaki 4 aylık zaman diliminde müzeyi 1000 kişinin ziyaret etmesi.

 Projenin, Program Hedefleri ve Öncelikleri ile İlgisi kısmında, projenin başvuru rehberinde belirlenen önceliklerden hangisinin kapsamında olduğu ve bu önceliğe nasıl hizmet edeceği detaylı olarak belirtilir. Bu çerçevede programın başvuru rehberi dikkatle okunmalı ve proje ile programın amaç ve öncelikleri arasındaki ilişki somut bir şekilde kurulmalıdır.

- Kapsanan Bölgede Belirlenen İhtiyaç ve Sorunların Tanımlanması kısmında, projenin gerçekleşeceği bölgenin veya etkileyeceği sektörün mevcut durumu somut bir kaynağa dayandırılarak açıklanmalıdır (Ör; istatistikler, raporlar, planlar, anket sonuçları vb). Ayrıca bölge ve/veya sektörün sorun ve ihtiyaçları ile potansiyel tehditleri nitel ve nicel verilere dayanılarak belirtilir. Bu kapsamda öncelikle proje konusuna yönelik sorun analizi çalışmasından başlanması yararlı olacaktır. İhtiyaç ve sorunlar tanımlanırken var olan hangi ihtiyaç ve sorunların böyle bir projenin hazırlanmasını gündeme getirdiği sorusunun yanıtı verilmelidir. İhtiyaç ve sorunlar kişisel kanaatlere ve gözlemlere dayandırılmamalıdır. Nicel veriler haricinde nitel veri olarak yukarıda da belirtilmiş olan raporlar, planlar, anket sonuçları veya ilgili alanda çalışan uzman kişilerin literatüre dayanan görüşleri bu bölümde sunulabilir. Ancak kişisel kanaat ve gözlemler değişkenlik gösterebileceği ve objektif olma özelliğini taşımadığı için uygun değildir. Bu kapsamda, gerekçelendirmesi ağırlıklı olarak kişisel görüşlere dayanan projeler bu bölümün değerlendirmesinde zayıf kalacaktır.
- Hedef Grubun / Grupların ve Nihai Yararlanıcıların Tanımı ve Tahmini Sayıları kısmında, projeden kısa vadede ve doğrudan etkilenecek olan hedef grupların ve uzun vadede dolaylı olarak etkilenecek nihai yararlanıcıların kimler olduğunun net bir tanımı, nitel ve nicel özellikleri belirtilir. Bu bölüm doldurulurken proje hazırlık aşamasında yapıldıysa paydaş analizi sonuçlarından yararlanılması faydalı olacaktır. Ayrıca bu bölüm içerisinde hedef gruplar ve nihai yararlanıcılar haricinde projeden olumlu ya da olumsuz etkilenecek grupların açıklanması ve bu grupların kaç kişiden oluştuğunun belirtilmesi beklenmektedir.

Hedef gruplar ve nihai yararlanıcılar belirlenirken projenin yer ve süre kısıtları göz önünde bulundurulmak suretiyle, proje konusuyla ilişkisi olmayan kesimlerin dışarıda bırakılması ve bu iki unsur açıklanırken yüzeysel ifadelerin kullanımından uzak durulması gerekmektedir.

 Hedef Grubun / Grupların Seçilme Nedenleri kısmında, projenin hedef grubun/ gruplarının ve nihai yararlanıcılarının seçilme nedenleri, sorun ve ihtiyaçları net bir şekilde belirtilir.

Amaç ve Gerekçelendirme Ekranı'nda yer alan bütün alanlar zorunludur, ilgili alanlar doldurulmadığı müddetçe proje başvurusu tamamlanmayacaktır.

Amaç ve Gerekçelendirme Ekran'ında yer alan alanlar doldurulur, **Kaydet** düğmesine tıklanır ve bir sonraki adıma geçilir.

# 1.12 Faaliyet

Faaliyetler, projenin amaçlarına ulaşılabilmesi için uygulama aşamasında yapılacak her bir iş, işlem ve etkinliği kapsamaktadır. Bir başka deyişle faaliyet, proje hedeflerine ulaşmak için kullanılan araçlardır.

Her faaliyet somut bir işi tanımlamalı ve her faaliyetin bir çıktısı olmalıdır. Bu çıktılar projeyi beklenen sonuçlara ulaştırmalı ve bu sonuçların toplamı ile proje özel amacı sağlanmalıdır.

Proje başarılı bulunduğu takdirde projede yer verilmiş olan tüm faaliyetlerin gerçekleştirilmesi gerekeceği için, oluşabilecek tüm riskler (beşeri ve mali kaynaklar, zaman, iklim ve coğrafya vb.) göz önünde bulundurularak faaliyet planının yapılması yerinde olacaktır.

Her faaliyetin projede belirtilen belirli sorun ve ihtiyaçlara yönelik olması gerekmektedir. Bu kapsamda, projede gerçekleştirilecek faaliyetlerin adı, detaylı açıklaması, uygulama süresi, proje uygulayıcılarının o faaliyetle ilgili rolü ve beklenen çıktıları ayrıntılı bir şekilde belirtilmelidir.

Faaliyetler açıklanırken aşağıdaki şemada yer alan soruların yanıtlarına yer verilmelidir:

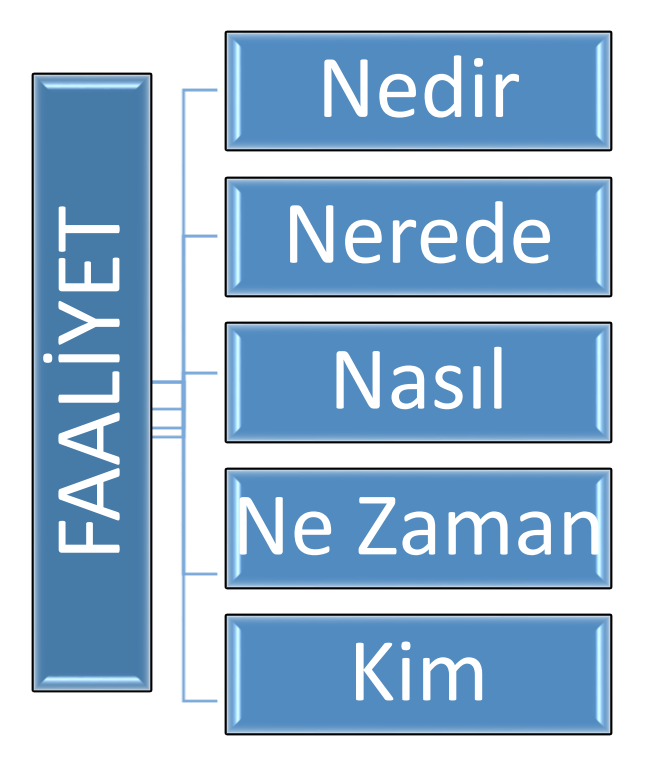

Faaliyet Bileşenleri Şeması

Faaliyet adımında yer alan Faaliyet Planı Ekranında projeye yönelik faaliyetler yer almalıdır.

| Başvuru s<br>gerçekleş<br>iştirakçiler<br>Faaliyet ya<br>Faaliyet pl | Başvuru sahiplerinin, ihtiyaten faaliyet planı takvimlerinde belirli bir zaman aralığı bırakmaları önerilmektedir.Sonuçlara ulaşmak amacıyla<br>gerçekleştirilecek her bir faaliyetin adını ve detaylı açıklamasını, faaliyet seçimlerini göstererek ve eğer varsa, her bir ortağın (ya da<br>iştirakçilerin veya taşeronların) faaliyetlerdeki rolünü belirtiniz.<br>Faaliyet yapılmayan ay(lar), faaliyet planı ve proje süresine dahil edilmelidir.<br>Faaliyet planı, her bir faaliyetin hazırlık ve uygulamasına ait genel bir görüş verecek şekilde yeterli ayrıntıya sahip olmalıdır. |                                           |                 |  |  |
|----------------------------------------------------------------------|----------------------------------------------------------------------------------------------------|-------------------------------------------|-----------------|--|--|
| Sıra No                                                              | Faaliyet Adı                                                                                                    | Faaliyet Ayları                           | Uygulama Birimi |  |  |
|                                                                      |                                                                                                    | Kayıt bulunamadı.                         |                 |  |  |
|                                                                      | 🕒 Ekle 📝 Güncelle                                                                                                    | O Sil Alt Faaliyet Ekle Aşağı Taşı        | Yukarı Taşı     |  |  |
| * Başvurı                                                            | unun tamamlanabilmesi için en az 1                                                                                                    | (bir) tane faaliyet eklenmesi gerekmekted | ir.             |  |  |

Faaliyet Planı Ekranı

Projeye yönelik faaliyet eklemek için Faaliyet Planı Ekranı'nda yer alan **Ekle** düğmesine tıklanır ve **Faaliyet Bilgileri Penceresi** görüntülenir.

| aliyet Bilgileri  |                        |
|-------------------|------------------------|
|                   | Uygulama Birimleri     |
| Kayıt bulunamadı. |                        |
| OE                | kle 🖉 🖉 Güncelle 🕒 Sil |
|                   |                        |
|                   | Faaliyet Delayları     |
|                   |                        |
| Faaliyet Adı:     |                        |
|                   | 100 / 100              |
| Faaliyet Ayları:  | Proje Ayları 👻         |
| Detaylı Açıklama: | 3500 / 3500            |
|                   |                        |
|                   | C Ekle İptal           |
|                   |                        |
|                   |                        |

Faaliyet Bilgileri Penceresi

Faaliyet Bilgileri Penceresinde aşağıdaki alanlar yer alır;

- Faaliyet Adı kısmında, projeye yönelik eklenecek faaliyetin adı belirtilir.
- **Faaliyet Ayları** kısmında, projeye yönelik eklenecek faaliyetin, proje süresi içerisinde hangi aylarda gerçekleşeceği belirtilir. Faaliyetler tahmini proje başlangıç tarihi gözetilerek (mevsimler etkiler göz önünde bulundurularak) planlanmalıdır.
- Detaylı Açıklama kısmında, projeye yönelik eklenecek faaliyetin detaylı açıklaması yapılır.

Faaliyet Bilgileri Penceresinde Uygulama Birimleri alanında yer alan **Ekle** düğmesine tıklanır ve **Uygulama Birim Kayıt Penceresi** görüntülenir.

| Uygulama Birimi:      | Seçiniz |
|-----------------------|---------|
| Uygulama Birimi Rolü: |         |

Uygulama Birim Kayıt Penceresi

Uygulama Birim Kayıt Penceresi'nde aşağıdaki alanlar yer alır;

- **Uygulama Birimi** kısmında, başvuru sahibinden, projenin ortağından veya iştirakçisinden hangisinin eklenen faaliyetten sorumlu olacağı belirtilir.
- **Uygulama Birimi Rol**ü kısmında, ilgili faaliyetten sorumlu olacak birimin üstleneceği rol belirtilir.

Her bir faaliyetin en az bir tane Uygulama Birimi olmak zorundadır. Bir faaliyete birden fazla Uygulama Birimi eklenebilir. Uygulama Birimi seçildikten ve Uygulama Birimi Rolü alanı doldurulduktan sonra **Uygulama Birimini Ekle** düğmesine tıklanır.

Eklenen tüm faaliyetler Faaliyet Planı Ekranında görüntülenmektedir.

| Faaliyet Planı                                                                          |                   |                                        |                 |  |  |  |  |
|-----------------------------------------------------------------------------------------|-------------------|----------------------------------------|-----------------|--|--|--|--|
| Sıra No Faaliyet Adı                                                                    |                   | Faaliyet Ayları                        | Uygulama Birimi |  |  |  |  |
| 1 Intitutioner suggestmass                                                              |                   | 4, 1, 2                                | Reality COM     |  |  |  |  |
| 2                                                                                       | Personal almo     | 3, 1, 2, 5                             | Domiler Tearst  |  |  |  |  |
|                                                                                         | 🖸 Ekle 🧪 Güncelle | 🗢 Sil 🛛 Alt Faaliyet Ekle 🔹 Aşağı Taşı | Yukarı Taşı     |  |  |  |  |
| * Başvurunun tamamlanabilmesi için en az 1 (bir) tane faaliyet eklenmesi gerekmektedir. |                   |                                        |                 |  |  |  |  |

Faaliyet Planı Ekranı

Sisteme eklenmiş faaliyetler güncellenebilir veya silinebilir. Güncelleme işlemini yapmak için ilgili faaliyet Faaliyet Planı Ekranından seçilir ve **Güncelle** düğmesine tıklanır.

Eklenen faaliyetlere alt faaliyet eklemek için ilgili faaliyet seçilir ve **Alt Faaliyet Ekle** düğmesine tıklanır.

Alt faaliyete yönelik bilgiler, açılan Faaliyet Bilgileri Penceresi'nde belirtilir ve alt faaliyet eklenir. Alt faaliyetler, bağlı oldukları faaliyetin altında yer almaktadır.

Sistemden faaliyet silinmek istenirse ilgili faaliyet Faaliyet Planı Ekranından seçilir ve **Sil** düğmesine tıklanır. Faaliyet Planı Ekranında birden fazla faaliyet olması durumunda bu faaliyetlerin sıra numaraları değiştirilebilir.

Faaliyeti sıralamada aşağı taşımak için ilgili faaliyet Faaliyet Planı Ekranından seçilir ve **Aşağı Taşı** düğmesine tıklanır. Faaliyeti sıralamada yukarı taşımak için ise, **Yukarı Taşı** düğmesine tıklanır.

#### 1.13 Yöntem

Yöntem projenin amacına ulaşması ve beklenen sonuçların elde edilmesi için belirlenen faaliyetlerin nasıl gerçekleştirileceğinin anlatıldığı bölümdür. Söz konusu yöntemin neden seçildiği ve bu yöntemin projeyi amacına nasıl ulaştıracağı sebep-sonuç ilişkisi içerisinde belirtilir. Seçilen yöntemin uygulanabilir olduğu ve hedef kitle üzerinde somut etki yaratacağı açıklanır. Kullanılacak yöntemin etkililiği ve verimliliği ortaya konulur.

|   | Uygulama Yöntemleri ve Teklif Edilen Yöntemin Nedenleri ve Gerekçeleri                                                                                                    |
|---|----------------------------------------------------------------------------------------------------|
|   |                                                                                                    |
|   |                                                                                                    |
|   |                                                                                                    |
|   |                                                                                                    |
|   |                                                                                                    |
|   | 2500 / 2500                                                                                                    |
|   | 2007 2000                                                                                                    |
| • | Projenin Daha Önceki Başka Bir Projenin Devamı Olması Durumunda, Bu Projenin Öncekinin Sonuçları Üzerine Nasıl İnş<br>Edileceği                                             |
| • | Proje Büyük Bir Programın Parçası ise, Programa Nasıl Uyacağı veya Programla Nasıl Koordine Edileceği                                                                       |
| • | Proje Takibi ve İç/Dış Değerlendirme Prosedürleri                                                                                                    |
|   | Çeşitli Aktörlerin Projedeki Rollerinin ve Katılımlarının Tanımlanması (Yerel Ortaklar, Hedef Gruplar, Yerel Yönetimler, vs.), ve Bu Rollerin Onlara Verilmesinin Sebepleri |
| • | Proje Uygulaması İçin Önerilen Ekip                                                                                                    |
|   | Projelerin Uygulanması İçin Önerilen Temel Araçlar                                                                                                    |
| * | Başvurunun tamamlanabilmesi için bütün alanların doldurulması gerekmektedir. Verilerinizin kaybolmaması için<br>şleminiz bittikten sonra kaydetmeyi unutmayınız!            |
|   | Ravde                                                                                                    |
|   |                                                                                                    |

#### Yöntem Ekranı

Yöntem Ekranında aşağıdaki alanlar yer alır;

- Uygulama Yöntemleri ve Teklif Edilen Yöntemin Nedenleri ve Gerekçeleri kısmında, proje faaliyetlerinin gerçekleşmesinde, beklenen çıktıları elde etmek üzere, tercih edilen yöntemler belirtilir. Yöntemlerin tercih edilme nedenleri vurgulanarak, projenin ve faaliyetlerin uygulanmasında seçilen strateji ve metotlar belirtilip ayrıntılarıyla açıklanır. Bu strateji ve metotların da tercih edilme gerekçelerinin, uygulanabilirliğinin ve proje hedeflerine etkilerinin ifade edilmesi bu alanda beklenmektedir. (Ör: Proje bir yapım işi içeriyorsa satın alma/ihale süreçlerinin hangi mevzuata göre, kim tarafından yürütüleceği, hangi usulün uygulanacağı vb. ya da proje bir veri toplama süreci içeriyorsa hangi yöntemlerin (anket, gözlem, görüşme vb.) tercih edileceği, ne büyüklükte bir yer veya gruptan verinin toplanacağının açıklanması, verilerin analiz ve yorumlanmasının kimler tarafından nasıl gerçekleştirileceği vb.)
- Projenin Daha Önceki Başka Bir Projenin Devamı Olması Durumunda, Bu Projenin Öncekinin Sonuçları Üzerine Nasıl İnşa Edileceği kısmında, proje, daha önce uygulanmış bir başka projenin devamı niteliğinde tasarlanmış ise önceki projenin sonuç ve çıktılarının proje ile olan ilişkisi, uygulanacağı projeye etkileri ve bu sonuçların nasıl ileriye taşınacağı belirtilir.
- Proje Büyük Bir Programın Parçası ise, Programa Nasıl Uyacağı veya Programla Nasıl Koordine Edileceği kısmında, her iki programın önceliklerinin birbiriyle olan ilişkisinin ve uyumunun değerlendirmesi ve projenin parçası olduğu programla koordinasyonunun nasıl sağlanacağı belirtilir. Ayrıca Mantıksal Çerçeve'de, bu kapsamda oluşabilecek varsayım ve risklerin de analiz edilmesi sağlanır.

 Proje Takibi ve İç / Dış Değerlendirme Prosedürleri kısmında, projenin iç ve dış denetim faaliyetlerinin nasıl yürütüleceği, gerçekleştirilmesinden kimlerin sorumlu olacağı ve zaman planının nasıl yapılacağı belirtilir. Bir başka deyişle projenin takip ve kontrol işlemlerinin nasıl gerçekleştirileceği (kim tarafından, hangi kaynaklara dayanılarak, ne sıklıkta, nasıl vb.) bu başlık içinde anlatılmalıdır.

İç değerlendirmede projenin performans göstergelerinin nasıl ölçüleceği ve değerlendirileceği ele alınır. Bu kapsamda hazırlanacak olan ara ve nihai raporlar iç değerlendirme sürecinin bir parçası niteliğindedir. (Ör: Yapım işi projelerinde başvuru sahibi kurumun -üniversite-belediye vb.- kendi içlerindeki birimlerinin gerçekleştirdiği denetimler)

Dış değerlendirme ise, Ajans tarafından ilgili programın başvuru rehberinde belirtilmiş olan kurallar çerçevesinde belirlenmiş destek miktarını aşan projeler için gerçekleştirilmesi gereken dış denetim sürecini ifade etmektedir. (**Ör:** Yeminli Mali Müşavir denetimi)

- Çeşitli Aktörlerin Projedeki Rollerinin ve Katılımlarının Tanımlanması (Yerel Ortaklar, Hedef Gruplar, Yerel Yönetimler, vb.), ve Bu Rollerin Onlara Verilmesinin Sebepleri kısmında, projeye dâhil olan çeşitli paydaşların projede ne gibi roller üstleneceği, projeyle ilgileri ve projeden nasıl etkilenecekleri belirtilir. Bu noktada belirtilen paydaşların neden seçildiği ve neden ilgili rollerin onlara verildiği açıklanmalıdır. Projede ortak ve iştirakçiler bulunuyorsa, bunların neden seçildiği, hangi faaliyetlerde rol alacakları ve üstlenecekleri sorumluluklar da açıklanmalıdır.
- Proje Uygulaması İçin Önerilen Ekip kısmında, projenin idari ve teknik koordinasyonundan sorumlu personelin projedeki pozisyonları (Ör: Proje koordinatörü, proje asistanı vb.) ve kişilerin üstleneceği rolleri ile kime karşı sorumlu oldukları açıklanır. Proje ekibinde yer alacak kişilerin çalışma süresi (yarı zamanlı-tam zamanlı) belirtilmelidir. Ayrıca proje teknik bir konu ile ilgiliyse, proje ekibinde bu bilgiye sahip kişilerin bulunması önem taşımaktadır. Proje ekibinin hangi nitelikleri ile projeyi yürütebilecek kapasiteye sahip olduğunun açıklanması bu alanda beklenmekte olup, ekibi oluşturan kişilerin yetkinliklerine de bu başlık altında değinilmesi gerekmektedir. Başvurulan mali destek programı kuralları çerçevesinde proje ekibinde yer alacak kişilere ücret ödenecekse veya bu kişilerin maaşları eş-finansman kapsamında gösterilecekse bu hususlara ilişkin açıklama yapılmalıdır.
- **Projenin Uygulanması İçin Önerilen Temel Araçlar** alanında, projenin yürütülmesi için ihtiyaç duyulan ve satın alımı planlanan hizmet alımları, tesis, donanım, yazılım, makine, ekipman, tanıtım materyalleri gibi ihtiyaçlar ve bu araçların kullanılma amacı, hangi sonuca hizmet edecekleri, proje kapsamında niçin gerekli oldukları konusunda bilgiler belirtilir.

Yöntem Ekranında yer alan bütün alanlar zorunludur, ilgili alanlar doldurulmadığı müddetçe proje başvurusu tamamlanmayacaktır.

Yöntem Ekranında yer alan alanlar doldurulur, **Kaydet** düğmesine tıklanır ve bir sonraki adıma geçilir.

# 1.14 Performans Göstergeleri

Performans göstergesi, proje süresince gerçekleştirilen iş ve eylemlerin etkilerini ölçmede kullanılan ve projenin başarısını gösteren sayısal ölçütlerdir. Performans göstergeleri, proje sonuçlarının ne ölçüde elde edildiğini ve etkililiğini, proje özel amacına ne ölçüde ulaşıldığını, genel amaca ne ölçüde katkı sağlandığını ortaya koyar.

Belirlenen performans göstergeleri hedeflerine proje süresi içerisinde ulaşılması beklenmekte olup, yerine getirilmediği takdirde Ajans tarafından bazı yaptırımların uygulanabileceği unutulmamalıdır. Bu sebeplerle belirlenen performans göstergelerinin gerçekçi ve ulaşılabilir olmasına ve göstergelerin faaliyetler ile uyumlu olmasına dikkat edilmelidir.

**Performans Göstergeleri Ekranı**'nda Ajans tarafından Mali Destek Programı oluşturulurken proje bazında belirlenen performans göstergeleri yer almaktadır.

| Aşağıda<br>esas olu<br>* Göste<br>Uyarı: V | Aşağıda size sunulan göstergeler listesinden projenize uygun olanları doldurunuz. Projenizin performans göstergeleri proje başarınızın ölçülmesine<br>esas oluşturacağı için sadece ulaşılabilir ve gerçekçi göstergeler ve hedefler belirleyiniz.<br>* Göstergeler Kalkınma Ajansı tarafından belirlendiği için farklı göstergeler belirleyemezsiniz.<br>Uyarı: Verilerinizin kaybolmaması için 'Tümünü Kaydet' butonuna basmayı unutmayınız! |             |        |              |       |  |  |  |
|--------------------------------------------|----------------------------------------------------------------------------------------------------|-------------|--------|--------------|-------|--|--|--|
|                                            | Proje Teklifi Performans Göstergeleri                                                                                                    |             |        |              |       |  |  |  |
| Kodu                                       | Adı                                                                                                    | Açıklama    | Birimi | Mevcut Durum | Hedef |  |  |  |
|                                            | gileterge_1                                                                                                    | aprilaria_3 | Adet 🗸 | 0,00         | 0,00  |  |  |  |
|                                            | phenys_2                                                                                                    | apilana_2   | Kişi 🗸 | 0,00         | 0,00  |  |  |  |
|                                            | granega_3                                                                                                    | 4,00010,3   | Adet 🗸 | 0,00         | 0,00  |  |  |  |
|                                            | Tümünü Kaydet                                                                                                    |             |        |              |       |  |  |  |

Performans Göstergeleri Ekranı

Performans göstergeleri ekranında yer alan "Mevcut Durum" kavramı ilgili göstergede proje uygulanmadan önceki yani hali hazırdaki seviyeyi ifade etmektedir. "Hedef" ise ilgili performans göstergesinde proje bitiminde ulaşılması amaçlanan noktayı temsil etmektedir. (**Ör:** İstihdam Edilen Genç Sayısı Mevcut Durum: 1 – İstihdam Edilen Genç Sayısı Hedef: 3 Kişi)

Sistemde bulunan performans göstergeleri ile ilgili bilgiler girilir ve kaydetme işlemi için **Tümünü Kaydet** butonuna tıklanır.

Proje hazırlanırken performans göstergeleri alanının boş bırakılması projenin değerlendirilmesinde dezavantaj oluşturacaktır.

# 1.15 Beklenen Sonuçlar

Beklenen Sonuçlar adımında projenin, belirtilen konularda ne gibi ilerlemeler sağlayacağı belirtilir.

| Hedef Grupların/Yararlanıcıların Durum                          | u .                                                                                              |
|-----------------------------------------------------------------|--------------------------------------------------------------------------------------------------|
| Hedef Grupların ve/veya Varsa Ortaklar                          | ın Teknik ve Yönetim Kapasiteleri                                                                |
| onuçlar                                                         |                                                                                                  |
| ▶ Somut Çıktılar                                                |                                                                                                  |
| Çarpan Etkileri                                                 |                                                                                                  |
| ürdürülebilirlik                                                |                                                                                                  |
| Mali Boyut                                                      |                                                                                                  |
| Kurumsal Boyut                                                  |                                                                                                  |
| Politik Boyut                                                   |                                                                                                  |
| Kalkınma ve Çevre Boyutu                                        |                                                                                                  |
| iörünürlük Faaliyetleri                                         |                                                                                                  |
| Görünürlük Faaliyetleri                                         |                                                                                                  |
| Başvurunun tamamlanabilmesi için bütü<br>aydetmeyi unutmayınız! | n alanların doldurulması gerekmektedir. Verilerinizin kaybolmaması için işleminiz bittikten sonr |
|                                                                 | To proceed a                                                                                     |

#### Hedef Grupların/Yararlanıcıların Üzerinde Beklenen Etki

- Hedef Grupların / Yaralanıcıların Durumu kısmında, proje neticesinde hedef grupların / yararlanıcıların durumunda ne gibi değişikliklerin gerçekleşeceği belirtilir. Bu çerçevede aşağıdaki sorulara sayısal veriler ve örneklerle destekleyecek şekilde yanıt verilmesi gerekmektedir:
  - ✓ Hedef grup ve yararlanıcılarınızın mevcut durumu nedir?
  - ✓ Hedef grup ve yararlanıcılarınızın ne tip sorunları bulunmaktadır?
  - ✓ Giderilmesi gereken eksiklik ve ihtiyaçlar nelerdir?
  - ✓ Faaliyetler sonucunda hedef grup ve yararlanıcıların durumu ne olacak?
- Hedef Grupların ve / veya Varsa Ortakların Teknik ve Yönetim Kapasiteleri kısmında, projenin, hedef grupların ve/veya ortakların teknik ve yönetim kapasitelerinde ne gibi iyileşme ve değişimler sağlayacağı belirtilir. (Ör: Kurum içinde İş Geliştirme birimi kuruldu – Yeni üretim hattı oluşturuldu vb.)

"Hedef Grupların ve / veya Varsa Ortakların Teknik ve Yönetim Kapasiteleri başlığı altında mevcut durumun değil proje uygulandıktan sonraki durumun açıklanması gerekmektedir.

#### Sonuçlar

 Somut Çıktılar her bir proje faaliyeti tamamlandığında ortaya çıkacak ürün ve etkiyi ifade etmektedir. Somut çıktıların projenin faaliyetlerine ve konusuna özgü ölçülebilir, ulaşılabilir, akıcı ve somut bir şekilde ifade edilmesi gerekmekte olup, genel ve belirsiz ifadelerden kaçınılması önerilmektedir. Yukarıda genel amaç-özel amaç-genel hedef-özel hedef başlıklarında belirtilmiş olan proje konusundan yola çıkılırsa restore edilen 1 adet bina, proje kapsamında istihdam edilen 5 personel, satın alınmış olan 5 adet oturma grubu, iki adet proje tanıtım tabelası, bir adet proje kapanış toplantısı somut çıktıların bir kısmına örnek teşkil edebilir.

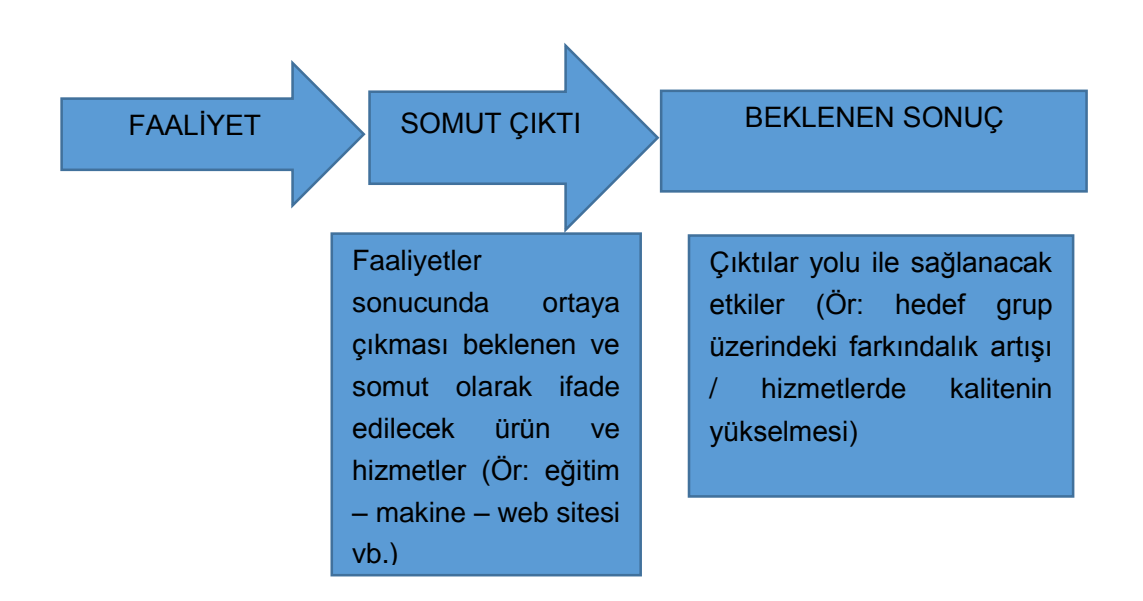

Faaliyet – Çıktı – Sonuç İlişkisi Şeması

**Çarpan Etkisi**, proje faaliyetlerinin sonuçlarının örnek alınması ve yayılması anlamını taşımaktadır. Bu alanda, proje sonuçlarının tekrarlanma ve yayılma olasılığı, projenin benzer projelere öncülük edip edemeyeceği, bağlantılı başka sektör / alanlara ne gibi olumlu etkilerinin olacağı, proje sonuçlarının çoğalması ve yayılması için bir mekanizmanın öngörülmekte olup olmadığı belirtilir. (Ör: Bir kurumun personelinin bir konuda gelişim göstermesi sonucunda diğer kurumların da bunu örnek alarak aynı konuda çalışanlarının kapasitesini geliştirmesi - Geliştirilen bir ürünün bölgesel çapta örnek alınması ve diğer üreticilerin de bu ürünü ve daha iyilerini üretmek için harekete geçmesi)

#### Sürdürülebilirlik

Sürdürülebilirlik, projenin gerçekleştirilmesi için sağlanan mali destek sona erdikten sonra da projenin yarar üretmeye devam etmesidir.

 Mali Boyut kısmında, projenin mali açıdan sürdürülebilir olduğunun açıklanması gerekmektedir. Bu anlamda faaliyetlerin dış destek bittikten sonra nasıl finanse edileceği ve faydalanıcıların faaliyetlere mali katkı sunmaya devam edip etmeyeceği belirtilir. (Ör: Yeni bir işletme kurulduysa, proje tamamlandıktan sonra işletme giderlerinin veya proje sonrası devam edecek yatırımlarının nasıl karşılanacağının açıklanması beklenir)

- Kurumsal Boyut kısmında, projeden faydalanacak grupların proje faydalarına erişimlerinin nasıl sağlanacağı, destek bittikten sonra yararlanıcının ürün / hizmet üretimine devam edip etmeyeceği, yerel sahiplenmenin olup olmayacağı, proje sırasında elde edilen ekipman ve imkanların proje sonrasında ne şekilde kullanılacağı gibi konular belirtilir. Bu bölümde ayrıca projede ortak bulunuyorsa, işbirliğinin proje sona erdikten sonra da devam edip etmeyeceğinin, devam edecekse hangi koşullarda sürdürüleceğinin belirtilmesi gerekmektedir.
- Politik Boyut kısmında, proje konusu ile ilgili yasal / politik yapıda (kanun, yönetmelik, mevzuat, ulusal plan, ulusal strateji ve eylem planları vb.) herhangi bir düzenlemenin bulunup bulunmadığı ve ilgili projenin bu düzenlemeler ile uyumluluk gösterip göstermediği irdelenmelidir. Bunun yanı sıra yasal/politik yapıda bir değişikliğin beklenip beklenmediğine de değinilmesi yerinde olacaktır.

Politik açıdan sürdürülebilirlik ile belirtilmek istenen; projenin siyasi bir içeriğe sahip olup olmadığı değil, Kalkınma Planları, Para Politikası Kurulu, Ulusal Strateji ve Eylem Planları vb. ulusal düzeyde bağlayıcı etkisi olan politika belgeleri ile uyumudur.

 Kalkınma ve Çevre Boyutu kısmında, projenin sürdürülebilir kalkınmaya ve çevrenin korunmasına ne gibi katkıları olacağı belirtilmelidir. Proje faaliyetlerinin çevreye olumsuz etkileri bulunup bulunmadığı, olumsuz etkiler var ise bunların en aza indirilmesi için ne gibi önlemlerin alınacağı ifade edilmelidir. Bu başlık altında ayrıca projenin tamamlanmasından sonra pazardaki konumda veya pazar payında (KOBİ'ler için) nasıl bir değişimin gerçekleşmesinin beklendiğine yer verilebilir. Bunun yanında projenin sosyal eşitsizliklerin giderilmesinde nasıl bir rol oynayacağına da değinilebilir.

#### Görünürlük

 Görünürlük Faaliyetleri, proje uygulama sürecinde Ajansın ve Bakanlık'ın tanıtılmasına katkı sağlamalıdır. Bu alanda tanıtım ve görünürlük rehberine uygun önlemlerin alınması ve görünürlük faaliyetlerinin ayrıntılı bir şekilde açıklanması beklenmektedir. Ayrıca projenin ve sonuçlarının kamuoyuna duyurulması için bir planlama yapılmalı, kullanılacak görünürlük araçları ile bunların adet ve içerikleri belirlenerek bütçelenmelidir.

Görünürlük faaliyetlerinin, faaliyet planı ve bütçeye eklenmesi unutulmamalıdır

Sistem üzerinde, projenin beklenen sonuçlarını belirtmek için ilgili alanlar doldurulur, **Kaydet** düğmesine tıklanır ve bir sonraki adıma geçilir.

# 1.16 Mantıksal Çerçeve

Mantıksal Çerçeve, projenin faaliyetleri ile hedefleri arasındaki ilişkilerin ve proje kurgusunun net bir şekilde resmedilmesini sağlar. Bu resim, projenin amacını, hedeflerini ve çıktılarını; bu hedeflere hangi faaliyetlerle ulaşılacağını; ulaşılıp ulaşılmadığının hangi araçlarla kontrol edileceğini ve bu hedeflere ulaşmada karşılaşılabilecek riskleri yansıtır.

Mantıksal Çerçevenin proje yazılmadan önce doldurulması başarılı bir proje hazırlanmasında çok önemlidir.

|                   |                                                                                                    |                                                                                               |                                                                                                    | Proje Başvurusu<br>İşlemleri                                                                                                    |
|-------------------|----------------------------------------------------------------------------------------------------|-----------------------------------------------------------------------------------------------|----------------------------------------------------------------------------------------------------|----------------------------------------------------------------------------------------------------|
|                   | Proje Manbğı                                                                                                   | Objektif Olarak Doğrulanabilir Başarı<br>Göstergeleri                                         | Doğrulama Kaynakları ve Araçları                                                                                                    | Varsayımlar                                                                                                    |
| Genel Amaç        | Projenin katkıda bulunacağı daha genel<br>kapaamdaki amaç nedir?                                               | Genel amaçla ilgili kilit göstərgələr nələrdir?                                               | Bu göslərgələr için gərəkil bilgi kaynakları<br>nələrdir?                                                                                                    |                                                                                                    |
|                   | 1000 / 1000                                                                                                    | 1000 / 1000                                                                                   | 1000 / 1000                                                                                                    |                                                                                                    |
|                   |                                                                                                    | 1007/100                                                                                      | 10071000                                                                                                    |                                                                                                    |
| Özel Amaçlar      | Genel amaca katkıda bulunmak için projenin<br>gerçekleştireceği özel amaçılar) nedir?                          | Proje amacının başarıldığı hangi<br>göstərgelərdən anlaşılacaktır?                            | Proje amacinim gerçekleştirildiğine dair<br>göstergiserin teştit kçin hangi bilgi<br>kaynakları kullanılacaktır? (mevcut veya proje<br>lie üretliscek olan)       | Söz konusu amacın başarılması için<br>Yararlancının sorumluluğu dışında olan<br>hangı faktör ve kogulların (dışaal koşullar)<br>sağlanması gerekildir? Hangi riekler dikkabe<br>alınmalıdır? |
|                   | 1000 / 1000                                                                                                    | 1000 / 1000                                                                                   | 1000 / 1000                                                                                                    | 1000 / 1000                                                                                                    |
|                   | Proje amacına ulaşılabilmesi için gerekli olan<br>sonuçlar (projenin somut ürünleri) nelerdir?                 | Beklenen proje sonuçlarının elde edilip<br>edilmediği hangi göstergelerden<br>anlaşılacaktır? | Proje sonuçlarının elde edildiğine dair<br>gösbrgelerin tespiti için hangi bilgi<br>kaynakları kullanılacaktır?                                                   | Beklenen sonuçların zamanında elde edilmesi<br>için, hangi dışsal koşullar sağlanmalıdır?                                                                                                    |
| Beklenen Sonuçlar |                                                                                                    |                                                                                               |                                                                                                    |                                                                                                    |
|                   | 1000 / 1000                                                                                                    | 100071000                                                                                     | 1000 / 1000                                                                                                    | 1000 / 1000                                                                                                    |
| Faaliyetler       | Beklenen sonuçları elde etmek için<br>uygulanacak faaliyetler (sonuçlara referanela)<br>araanyta hangileridir? | Bu faaliyetleri uygulamak için gerekil araçlar<br>nelerdir?                                   | Projedeki lierleme hakkındaki bilgi kaynakları<br>hanğileridir? Maliyetler: Proje maliyetleri<br>neferdir? Nasi enrithandırilmiştir? (Proje<br>bütçesi dökümünde) | Planianan faaliyetlerin uygulanabilmesi için,<br>yerarlanıcının doğrudan kontrolü dişında<br>hangi koşulların sağlanması gerekildir?                                                         |
|                   | 1000 / 1000                                                                                                    | 1000 / 1000                                                                                   | 1000 / 1000                                                                                                    | 1000 / 1000                                                                                                    |
|                   | 555557745447255                                                                                                | Concretent of the second                                                                      | 5000000 #50000000                                                                                                    | On Kosul:                                                                                                    |
|                   |                                                                                                    |                                                                                               |                                                                                                    | Projenin başlamasından öncə hangi ön-<br>koğulların əağlanması gərəkməktədir?                                                                                                    |
|                   |                                                                                                    |                                                                                               |                                                                                                    | 4005 / 4000                                                                                                    |

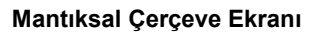

Mantıksal Çerçeve Matrisinin aşağıda yer alan açıklamalar doğrultusunda doldurulması tavsiye edilmektedir:

**Proje Mantığı (1. Sütun):** Bu sütuna analiz aşaması (sorun-hedef-strateji analizi vb.) ile elde edilen bilgiler ışığında giriş yapılır. Analiz verileri kullanılarak Genel Amaç – Proje Amacı – Beklenen Sonuçlar ve Faaliyetler kutucukları doldurulur.

**Varsayımlar (4. Sütun):** Mantıksal Çerçeve Matrisinde 1. Sütunda doldurulmuş olan proje mantığı bileşenlerinin gerçekleşebilmesi için gerekli olan önkoşullar, varsayımlar sütununa ait kutucuklara yazılmalıdır. Bu sütun, projenin her adımının gerçekleşmesi için gerekli olan dışsal koşulları tanımlamaktadır.

Varsayımlar; projenin başarısı üzerinde etki etme gücüne sahip, proje yönetiminin kontrol edemediği dışsal faktörler ve koşullardır. Varsayımların oluşturulması ciddi bir düşünme süreci ve zaman gerektirmektedir.

Bu bölüm doldurulurken en alttan başlanarak üste doğru çıkılması gerekmekte olup, bu kapsamda ilk olarak "Ön Koşul" kutucuğu doldurulmalıdır. Ön koşul, projenin başlayabilmesi için hangi unsur

ve/veya şartların yerine gelmesi gerektiğidir. Bu alana projenin uygulama safhasına geçebilmesi için mutlaka gerçekleşmesi gereken koşullar (**Ör**: Resmi makamlardan alınması gereken izin, ruhsat vb. belgeler) yazılmalıdır.

Varsayımlar sütunu doldurulmadan önce risk analizinin yapılmış olması gerekmektedir. Tespit edilen riskler varsayımlar kutucuklarına yazılır

**Başarı Göstergeleri (2. Sütun):** Projenin hedeflerine ulaşması sürecinde başarısını ölçmek için kullanılan göstergelere başarı ya da performans göstergeleri denmektedir. Başarı göstergeleri faaliyetlerle tutarlı olmalı; hedef grup, nicelik, nitelik, zaman ve mekân konusunda fikir vermelidir.

Başarı göstergeleri özgün, ölçülebilir, ulaşılabilir, proje amacına uygun olmalı ve belirli bir zaman dilimi içerisinde gerçekleşecek şekilde tasarlanmalıdır. Aynı zamanda bu göstergeler projenin uygulama aşamasında izlenmesi ve değerlendirilmesi için temel oluşturmaktadırlar.

Başarı göstergeleri sütunu içerisinde yer alan **Araçlar** kutucuğu, proje faaliyetlerinin uygulanabilmesi için gerekli olan her türlü alet, ekipman, kaynaklar, donanım, teçhizat, altyapı vb. unsurların girildiği alandır.

**Doğrulama Kaynakları ve Araçları (3. Sütun):** Göstergelerin kontrol edilmesi için gerekli bilgiyi sağlayacak dokümanlar, raporlar vb. diğer kaynaklardır. <u>Göstergelerin tespit edilmesi ile eş zamanlı</u> olarak Doğrulama Kaynakları da belirlenmelidir.

Doğrulama kaynakları aşağıda yer alan bilgileri yansıtmalıdır:

- ✓ Bilginin sağlanacağı format (sektörel raporlar, eğitim katılım belge ve dokümanları vb.)
- Bilgiyi kimin sağlayacağı
- ✓ Bilginin hangi sıklıkta sağlanacağı

Doğrulama Kaynakları ve Araçlar sütunu içerisinde yer alan **Maliyetler** kutucuğunda, bütçede yer alan her bir ana maliyet kalemi için ne kadar harcamanın öngörüldüğü belirtilmelidir. (**Ör**: İnsan Kaynakları, Ekipman ve Malzeme, Diğer Maliyetler vb.)

Mantıksal Çerçeve'de yer alan alanlara hangi bilgilerin yazılacağına dair kısa bilgiler her alanın içinde **pasif** olarak da yer almaktadır. Herhangi bir alana yazı yazılmaya başlandığında, ilgili alandaki pasif bilgiler kaybolacaktır. Kaybolan bilgiler hatırlanmak istendiğinde ilgili alanın üstüne fare ile gelinir ve alanın yanında çıkan bilgi görüntülenir.

Mantıksal Çerçeve Ekranı'nda yer alan alanlar doldurulur, **Kaydet** düğmesine tıklanır ve bir sonraki adıma geçilir.

# 1.17 Bütçe

Proje bütçesi, bir projenin mali kaynaklarını, bu kaynakların nasıl kullanılacağını ve kalemlere dağılımını gösteren tahmini bir tablo olup, uygun maliyetler için tavan niteliğindedir. Bütçede sadece uygun maliyetler yer almalıdır. Ayni katkılar uygun maliyet olarak kabul edilmediklerinden bütçeye yansıtılmamalıdır.

Bütçe hazırlanırken dikkat edilmesi gereken hususlar aşağıda belirtilmiştir:

✓ Bütçe formunda yer alan her bir masraf kaleminin faaliyetler içinde bir karşılığının bulunması gerekmektedir. Bütçe formuna konmuş fakat proje faaliyetlerinde yer verilmemiş harcama kalemleri Ajans tarafından bütçe revizyonu aşamasında bütçeden çıkarılabilecektir.

- Bütçe formuna yazılacak tutarların ilgili ürün veya hizmet için alınmış en uygun teklifi yansıtacak şekilde yazılması gerekmektedir.
- Bütçe kalemlerinin Başvuru Rehberi'nde maliyetlerin uygunluğu başlığı altında belirtilmiş olan kriterleri karşılaması gerekmektedir.
- Kendi içinde birden fazla ürün ve/veya hizmet barındıran kalemler bütçe formuna yazılırken, her bir kalemin tutarları alt kırılımlar halinde forma yazılmalı, götürü olarak yazmaktan kaçınılmalıdır. (Piyasada set şeklinde satılmakta olan ürünlerin maliyeti başvuru rehberinde teknik şartname sunulması için belirtilen alt limitin üzerindeyse, ilgili set vb. ürünün teknik şartnamesi sunulmalıdır.)
- Yalnızca İnşaat (Küçük Ölçekli Yapım İşleri) bütçe kalemi ve İdari Maliyetler bütçe kalemi bütçe formuna tek kalem olarak kırılım yapılmaksızın yazılmalıdır.
- Her bir kalemin maliyeti Ajansın başvuru rehberinde belirttiği KDV'ye yönelik kararına (KDV'nin dahil mi hariç mi olacağı kararı) göre belirlenerek bütçe formuna yazılmalıdır.
- Zorunlu olarak milli para birimi dışındaki yabancı para cinsinden yapılması planlanan harcamalar için; yabancı para cinsinden alınmış proforma fatura, harcama belgeleri vb. sunulması durumunda, bu belgelerdeki miktarlar belgenin düzenlenme tarihindeki T.C. Merkez Bankası döviz satış kuru esas alınmak suretiyle Türk Lirasına dönüştürülmeli ve dönüşüm sonucu hesaplanan tutarlar dikkate alınmalıdır.
- ✓ Ayni katkılar uygun maliyet olarak kabul edilmedikleri için bütçeye yansıtılmamalıdırlar.
- Maliyetler ilgili bütçe kaleminin altına yazılırken, başvuru rehberinde belirtilen alt ve üst destek sınırlarına dikkat edilmelidir. (Ör: Bazı programlar için küçük ölçekli yapım işleri tutarı Ajans destek miktarının % 30'unu aşamaz vb.)

Bütçe Ekranının üst kısmında **Bütçe Kısıtları Alanı** yer almaktadır. İlgili alanda Ajans tarafından belirlenen bütçe kısıtları görüntülenir.

| - Bütçe kısıtları                                                                 |                   |                           |                             |  |
|-----------------------------------------------------------------------------------|-------------------|---------------------------|-----------------------------|--|
| Bütçe Kalemi Başlığı 🗘                                                            | Kısıt Tipi: 🗘     | Bütçe Kalemi TL Kısıtı: 🗘 | Bütçe Kalemi Yüzde Kısıtı 🗘 |  |
| Seyahat                                                                           | Yüzde             |                           | 10                          |  |
| Küçük Ölçekli Yapım İşlerinin İstenen Destek Miktarına Oranı (%): 30,00           |                   |                           |                             |  |
| İdari Maliyetlerin Uygun Doğı                                                     | rudan Maliyetlere | Oranı (%): 7,00           |                             |  |
| İnsan Kaynakları ve Seyahat Kalemleri Toplamının Toplam Bütçeye Oranı (%): 100,00 |                   |                           |                             |  |

Bütçe Kısıtları Ekranı

KAYS sistemi üzerinde yer alan bütçe formu aşağıda gösterilmiştir:

|                                                        |       | Pro    | je Bütçesi    |                |                 |        |
|--------------------------------------------------------|-------|--------|---------------|----------------|-----------------|--------|
| Kod - Kalem Adı                                        | Birim | Miktar | Birim Maliyet | Toplam Maliyet | Proforma Fatura | İşlem  |
| <ul> <li>1 İnsan Kaynakları</li> </ul>                 |       |        |               |                |                 |        |
| ▼ 1.1 Maaşlar                                          |       |        |               |                |                 |        |
| 1.1.1 Teknik                                           |       |        |               |                |                 | CEkle  |
| 1.1.2 İdari/ Destek Personeli                          |       |        |               |                |                 | CEkle  |
| 1.2 Maaşlar(brüt tutarlar, yabancı personel)           |       |        |               |                |                 | CEkle  |
| ▼ 1.3 Gündelikler                                      |       |        |               |                |                 |        |
| 1.3.1 Yurt dışı (proje personeli)                      |       |        |               |                |                 | • Ekle |
| 1.3.2 Yurt içi (proje personeli)                       |       |        |               |                |                 | OEkle  |
| 1.3.3 Seminer/konferans katılımcıları                  |       |        |               |                |                 | CEkle  |
| İnsan Kaynakları Alt Toplamı                           |       |        |               | 0,00           |                 |        |
| ▼ 2 Seyahat                                            |       |        |               |                |                 |        |
| 2.1 Yurt dışı (proje personeli)                        |       |        |               |                |                 | CEkle  |
| 2.2 Yurt içi seyahat                                   |       |        |               |                |                 | OEkle  |
| Seyahat Alt Toplamı                                    |       |        |               | 0,00           |                 |        |
| 3 Ekipman ve Malzeme                                   |       |        |               |                |                 |        |
| 3.1 Araç satın alımı veya kiralanması                  |       |        |               |                |                 | CEkle  |
| 3.2 Mobilya, bilgisayar donanımı                       |       |        |               |                |                 | CEkle  |
| 3.3 Makineler, teçhizat                                |       |        |               |                |                 | CEkle  |
| 3.4 Makineler için yedek parça, ekipman, aletler       |       |        |               |                |                 | CEkle  |
| 3.5 Diğer                                              |       |        |               |                |                 | • Ekle |
|                                                        |       |        |               |                |                 |        |
| 4 Yerel ofis maliyetleri                               |       |        |               |                |                 |        |
| 4.1 Araç maliyetleri                                   |       |        |               |                |                 | C Ekle |
| 4.2 Ofis kirası                                        |       |        |               |                |                 | C Ekle |
| 4.3 Tüketim malzemeleri - ofis malzemeleri             |       |        |               |                |                 | C Ekie |
| 4.4 Diğer hizmetler (telifaks, elektrik/isinma, bakım) |       |        | 1             |                |                 | C Ekle |
| Yerel ofis maliyetleri Alt Toplamı                     |       |        |               | 0,00           |                 |        |
| 5 Diğer maliyetler, hizmetler                          |       |        |               |                |                 |        |

| 4.4 Diğer hizmetler (telifaks, elektrik/isinma, bakım) |      | C Ekle |
|--------------------------------------------------------|------|--------|
| Yerel ofis maliyetleri Alt Toplamı                     | 0,00 |        |
| 5 Diğer maliyetler, hizmetler                          |      |        |
| 5.1 Yayınlar                                           |      | C Ekle |
| 5.2 Etüd, araştırma                                    |      | C Ekle |
| 5.3 Denetim maliyetleri                                |      | C Ekle |
| 5.4 Değerlendirme maliyetleri                          |      | CEkle  |
| 5.5 Tercüme, tercümanlar                               |      | GEkle  |
| 5.8 Mali hizmetler (banka teminati maliyetleri vb.)    |      | C Ekle |
| 5.7 Konferansiseminer maliyetleri                      |      | C Ekle |
| 5.8 Tanıtım (Görünürlük) Faaliyetleri                  |      | CEkle  |
| 5.9 İnşaat (Küçük ölçekli yapım) İşleri                |      | C Ekle |
| 5.10 Kontrolörlük işleri ve diğer                      |      | OEkle  |
| Diğer maliyetler, hizmetler Alt Toplamı                | 0,00 |        |
| 6 Diğer                                                |      | C Ekle |
| Diğer Alt Toplamı                                      | 0,00 |        |
| 7 Projenin Uygun Doğrudan Maliyetleri Toplamı          | 0,00 |        |
| 8 (dari maliyetler                                     |      | G Ekle |
| İdari maliyetler Alt Toplamı                           | 0,00 |        |
| 9 Toplam uygun proje maliyeti                          | 0,00 |        |

#### Proje Bütçesi Ekranı

**Proje Bütçesi Ekranı**'nda proje başvurusuna ilişkin yapılacak harcamalar kalem bazında belirtilmektedir.

Sisteme alt bütçe kalemleri girmek için Proje Bütçesi Ekranı'nda listelenen kalemlerden ilgili satırda yer alan **Ekle** düğmesine tıklanır ve **Bütçe Kalemi Bilgileri Penceresi** görüntülenir.

| Üst Kalem Adı:<br>Kalem Adı:      | Makineler için yedek parça, ekipman, aletler |
|-----------------------------------|----------------------------------------------|
| Gerekçe:                          |                                              |
| Birim:<br>Miktar:                 | 500 / 500<br>Adet                            |
| Birim Maliyet:<br>Toplam Maliyet: | 0,00                                         |
| Proforma Fatura                   | Yükle                                        |

Bütçe Kalemi Bilgileri Penceresi

Bütçe Kalemi Bilgileri Penceresi'nde aşağıdaki kısımlar yer alır;

- Üst Kalem Adı kısmında, hangi bütçe kalemine alt kalem açıldığı görüntülenir.
- Kalem Adı kısmında, Sisteme eklenecek bütçe kaleminin adı belirtilir.
- Gerekçe kısmında, Sisteme eklenecek bütçe kalemine yönelik detaylı bir gerekçe belirtilir. (Bu alan 500 karakter ile sınırlandırılmıştır.) Bu alana yapılan açıklamalar proje başvurusunun sistem üzerinde onaylanmasından sonra oluşan başvuru formu dosyasının bütçe formuna ek "Maliyetlerin Gerekçelendirilmesi" bölümünde görüntülenir.
- **Birim** kısmında, Sisteme eklenecek bütçe kalemine yönelik birim bilgisi sistem tarafından otomatik olarak getirilmektedir.
- Miktar kısmında, Sisteme eklenecek bütçe kalemine yönelik miktar bilgisi belirtilir.
- **Birim Maliyet alanında**, Sisteme eklenecek bütçe kalemine yönelik birim maliyet bilgisi belirtilir.
- **Toplam Maliyet** kısmında sistem, birim maliyet ile birim bilgisini çarparak toplam tutarı otomatik olarak getirmektedir.

• **Proforma Fatura** kısmında, Sisteme eklenecek bütçe kalemine yönelik proforma fatura yüklenir.

Sisteme .doc / .docx / .xls / .xlsx / .pdf / .jpeg / .jpg / .rar / .zip formatında proforma fatura eklenebilir. Eklenecek belgenin boyutunun 4 MB'yi geçmemesi gerekmektedir.

Bütçe Kalemi Bilgileri Penceresindeki ilgili alanlar doldurulduktan sonra **Ekle** düğmesine tıklanır ve bütçe kalemi kaydedilir. İlgili bütçe kalemi seçilerek güncellenebilir ve/veya silinebilir.

Bütçe formu üzerinde yer alan ana kalemlere özgü temel bilgilere aşağıda yer verilmiştir:

#### 1. İnsan Kaynakları:

İnsan kaynakları bütçe kalemi içerisinde proje personeline ödenecek ücretler ve proje kapsamında gerçekleşecek seyahatlere yönelik gündelik tutarlar yer almaktadır. Bu bütçe kalemi altında, başvuru sahibi ve ortaklarının projede görev alan idari ve teknik personeline ödenecek ücretlerinin (maaşlar alt kalemi içinde) brüt olarak yazılması gerekmektedir. Bu personelin projedeki çalışma şekli (tam veya kısmi zamanlı) gerekçe kısmında belirtilmelidir. Kamu kurum ve kuruluşlarında görev yapan personelin maaşları eş-finansman olarak gösterilecekse (bu durumun uygunluğu program bazında farklılık gösterebilir, kamu kurumu çalışanlarının maaşlarının eş-finansman olarak kabul edilip edilmediği hususu her rehberde belirtilmektedir), bu husus da yine gerekçe bölümünde ifade edilmelidir. Proje kapsamında gerçekleştirilmesi planlanan eğitim veya danışmanlık faaliyetleri, İnsan Kaynakları ana bütçe kaleminde gösterilmemelidir. Bu faaliyetlere ilişkin maliyetler, **Diğer Maliyetler, Hizmetler** veya **Diğer** ana kalemi içerisinde gösterilmelidir.

#### 2. Seyahat:

Bu bütçe kalemi tamamen ulaşım giderlerine yöneliktir. Bu kapsamda şehirlerarası ve uluslararası ulaşım giderleri, detayları gerekçe kısmında açıklanmak suretiyle (hareket yeri, gidilecek yer, ulaşım aracı vb.) açıklanmalıdır.

Konaklama, yeme-içme ve görevli olarak gidilen yerlerdeki şehir içi ulaşım masrafları Seyahat ana kalemi yerine İnsan Kaynakları ana kalemi altında yer alan Gündelikler alt kaleminin içinde belirtilmelidir.

#### 3. Ekipman ve Malzeme:

Proje faaliyetleri kapsamında ihtiyaç duyulan makine, donanım, ekipman ve malzemelerin satın alınması veya kiralanmasına yönelik maliyetler Ekipman ve Malzeme ana kalemi içerisinde listelenmelidir. Satın alınacak malzeme ve ekipmanların yeni olması gerekmekte olup, ikinci el malzeme ve ekipmanlar uygun maliyet olarak değerlendirilmemektedir.

#### 4. Yerel Ofis Maliyetleri:

Başvuru sahiplerinin veya ortakların mevcut ofislerinden farklı olarak proje faaliyetlerinin uygulanması için yeni bir ofis kurulmasına yönelik maliyetlerdir. Mevcut ofislere ilişkin maliyetler bu bütçe kalemi altına yazılamaz.

#### 5. Diğer Maliyetler, Hizmetler:

Bu bütçe kaleminin altında yayın, araştırma, değerlendirme, tercüme, konferans/seminer, tanıtım, inşaat (yapım işi) vb. nitelikteki giderler bütçelendirilir.

#### 6. Diğer:

Önceki bütçe kalemleri altında bütçelenemeyen fakat doğrudan proje uygulaması ile ilişkili maliyetler, Diğer ana kalemi içinde belirtilir.

#### 8. İdari Maliyetler:

Projenin toplam uygun maliyetlerinin başvuru rehberinde belirtilen oranına karşılık gelen idari nitelikteki (yeni kurulan proje ofisinin elektrik, su, ısınma giderleri vb.) maliyetleri bu kalem içerisinde gerekçe bölümünde detayları belirtilmek suretiyle tek kalem halinde yazılabilmektedir.

## 1.18 Beklenen Finansman Kaynakları

Beklenen Finansman Kaynakları, proje faaliyetlerinin finansmanı için gereken mali kaynakların ne şekilde karşılanacağını gösteren bilgileri içermektedir.

| Destek Programı Bütçe Kısıtları                                 |                              |                         |
|-----------------------------------------------------------------|------------------------------|-------------------------|
| Destek Asgari Tutarı (TL): 50.000,00 Destek A                   | zami Tutarı (TL): 450.000,00 |                         |
| Destek Asgari Yüzdesi (%) : 25,00 Destek A                      | zami Yüzdesi (%): 50,00      |                         |
| Beklenen Finansman Kaynakları                                   |                              |                         |
| Açıklama                                                        | Tutar (TL)                   | Toplamın Yüzdesi<br>(%) |
| Bütçe Katkı Tutarı (Başvuru Sahibi):                            | 0,00                         | 0,00                    |
| Kalkınma Ajansından İstenen Destek Tutarı:                      | 0,00                         | 0,00                    |
| Diğer Kurumlarca Yapı                                           | lan Katkılar                 |                         |
| Kayıt bulunamadı.                                               |                              |                         |
| Toplam Katkı:                                                   | 0,00                         | 0,00                    |
| Doğrudan Gelir:                                                 | 0,00                         |                         |
| Proje Bütçesi:                                                  | 200.000,00                   |                         |
|                                                                 |                              | 🖪 Kaydet                |
| Bütçe Onayı                                                     |                              |                         |
| Bütçe Onay Durumu: Onaylanmadı Bütçe Onayla                     |                              |                         |
| * Başvurunun tamamlanabilmesi için bütçenin onaylanmış olması ç | gerekmektedir.               |                         |

Beklenen Finansman Kaynakları Ekranı

Beklenen Finansman Kaynakları Ekranının üst kısmında Destek Programı Bütçe Kısıtları başlığı yer almaktadır. Ajans tarafından belirlenen asgari ve azami destek tutar ve oran bilgileri ilgili alanda başvuru sahibi tarafından görüntülenmektedir. Başvuru sahibi, bu bölümde yüzdeleri hesaplarken söz konusu mali destek programı kapsamında belirtilen yüzdelik limitleri göz önünde bulundurmalıdır.

Destek Programı Bütçe Kısıtları başlığının altında yer alan **Beklenen Finansman Kaynakları** başlığındaki alanlar aşağıdaki gibidir;

- Bütçe Katkı Tutarı kısmında, başvuru sahibinin projeye yapacağı katkı tutarı belirtilir.
- Kalkınma Ajansından İstenen Destek Tutarı kısmında, başvuru sahibinin projeye destek amacıyla Ajanstan istediği destek tutarı belirtilir.
- Doğrudan Gelir kısmında, projeden elde edilecek / edilen gelir bilgisi belirtilir.

Projede başvuru sahiplerinin yanı sıra ortaklar ve iştirakçiler de proje bütçesine herhangi bir şekilde katkı yapacaklarsa onların katkılarının her bir kuruluş için açıkça belirtilmesi sağlanır. Projeye ortak veya iştirakçi olarak eklenen paydaşların katkıları "Diğer Kurumlarca Yapılan Katkılar" başlığının altına görünmektedir. Projenin ortağı veya iştirakçisi yoksa ilgili alanda **Kayıt Bulunamadı** yazısı görülür.

Beklenen Finansman Kaynakları alanına girilen tutar bilgileri ilgili alanın sonunda bulunan Proje Bütçesi'ne eşit olmak zorundadır.

Bütçe nihai halini aldıktan sonra Bütçe Onayla düğmesine tıklanır ve bir sonraki adıma geçilir.

Bütçenin onaylanmasının ardından Beklenen Finansman Kaynakları adımında yer alan **Ayni Katkılar** alanı doldurulur.

Bu alanda program kapsamında Kalkınma Ajansından talep edilen proje giderleri haricinde projenin gerçekleştirilebilmesi için gereken ve Başvuru Sahibi tarafından karşılanacak ayni katkılar belirtilir. **Ayni Katkı**, başvuru sahipleri, ortak(lar)ı veya işbirliği yapılan diğer gerçek veya tüzel kişilerin herhangi biri tarafından yapılacak arazi, mal, malzeme, işgücü, makine, ekipman vb. katkıdır.

| Ayni Katkılar |  |          |
|---------------|--|----------|
|               |  |          |
|               |  |          |
| 2500 / 2500   |  | h        |
|               |  | 🕞 Kaydet |

Ayni Katkılar Alanı

## 1.19 Destekleyici Belgeler

Destekleyici Belgeler adımında, başvuru sırasında Ajans tarafından istenilen belgelerin Sisteme yüklenilmesi sağlanır. Bu belgelerin asılları ya da resmi kurum tarafından onaylanmış örneklerinin proje başarılı olduğu takdirde Ajansa sunulması gereklidir.

Ajansın başvuru sahibinden istediği destekleyici belge isimleri, varsa şablonları, belgelerin türü vb. bilgiler **Destekleyici Belgeler Alanı**'nda yer almaktadır.

| Evrak<br>No | Destekleyici Belge<br>Adı ≎ | Destekleyici Belge<br>Açıklaması 🗘                                                                                                    | Evrak<br>Yüklenme<br>Durumu | Şabion        | Belge                | Belge<br>Türü ≎ | Belge<br>Başvuru<br>Sahibi<br>İçin<br>Zorunlu<br>Mu |
|-------------|-----------------------------|----------------------------------------------------------------------------------------------------|-----------------------------|---------------|----------------------|-----------------|-----------------------------------------------------|
| 19705       | 8. Teknik Şartname          | Proje kapsamında<br>gerçekleştirilecek birim<br>maliyeti 20.000,00 TL ve üstü<br>mal ve hizmet alımları ile<br>yapım işleri için genel ve<br>teknik özelliklerin belintildiği<br>teknik şartnameler<br>(malzeme/metraj ve mahal<br>listesi). | Yüklenmedi                  | Indir         | Dosya<br>Yüklenmemiş | Zoruniu         | Zorunlu                                             |
|             |                             | Toplam: 12 Sayfa:                                                                                                    |                             | a) <b>1</b> ( | )<br>                | da<br>Internet  |                                                     |

Destekleyici Belgeler Alanı

Sisteme destekleyici belge yüklemek için Destekleyici Belgeler Alanı'nda yer alan ve Sisteme Ajans tarafından yüklenmesi istenilen belge seçilir ve **Yükle** düğmesine tıklanır. Ajans tarafından ilgili belgeye yönelik bir şablon yüklendiyse **Şablon** sütununda yer alan **İndir bağlantısına** tıklanarak şablon indirilebilir.

Yükle butonuna basıldığında aşağıda gösterilen pencere açılmaktadır:

| Proje Teklifi Destekleyici Belge İşlemleri                                      |                                                                                                    |  |  |  |  |  |  |  |
|---------------------------------------------------------------------------------|----------------------------------------------------------------------------------------------------|--|--|--|--|--|--|--|
| Dikkat<br>Yükleme işlemi sonunda bu evrak<br>Bu nedenle birden fazla evrakı bir | Dikkat<br>Yükleme işlemi sonunda bu evrak için yüklediğiniz eski dosya varsa silinecektir.<br>Bu nedenle birden fazla evrakı bir zip dosyası olarak yüklemeniz gerekmektedir. |  |  |  |  |  |  |  |
| Yüklemek ist                                                                    | Yüklemek istediğiniz evrakı seçiniz:                                                                                                    |  |  |  |  |  |  |  |
| Destekleyici Belge Adı:                                                         |                                                                                                    |  |  |  |  |  |  |  |
| Destekleyici Belge Açıklaması:                                                  |                                                                                                    |  |  |  |  |  |  |  |
| Destekleyici Belge Dosyası:                                                     | + Seçiniz                                                                                                    |  |  |  |  |  |  |  |
| Dosya Yolu:                                                                     |                                                                                                    |  |  |  |  |  |  |  |
|                                                                                 | Ekle iptal                                                                                                    |  |  |  |  |  |  |  |

Destekleyici Belge Yükleme Penceresi

Yukarıdaki pencerede yer alan **Seçiniz** düğmesine tıklanır. İlgili belge bilgisayardan seçilerek ekleme işlemi tamamlanır. Sisteme yüklenen belgeye **Belge** sütununda yer alan **İndir** bağlantısına tıklanarak ulaşılabilir.

Ajans tarafından talep edilen destekleyici dokümanlar zorunlu ve avantaj sağlayıcı olmak üzere ikiye ayrılmakta ve **Belge Türü** alanında belirtilmektedir. Belge Başvuru Sahibi İçin Zorunlu mu sütununda, ilgili belge türünün proje başvurusunda bulunan başvuru sahibi için zorunlu olup olmadığı bilgisi yer alır.

Avantaj sağlayıcı olarak sistemde yer alan destekleyici belgeler projeye mali ve teknik değerlendirme sürecinde doğrudan artı puan olarak yansımamaktadır. Sisteme tanımlanmış her belge her bir kurum için zorunlu olamayacağından dolayı bazı belgeler avantaj sağlayıcı olarak sisteme kaydedilmektedir. Örnek olarak destekleyici belgeler arasında bulunan Yaklaşık Maliyet Tablosu, Malzeme/Metraj Cetveli ve teknik şartnameler ağırlıklı olarak inşaat (yapım işi) içeren projelerden istenmektedir. Bu nedenle söz konusu belgeler her proje için zorunlu değildir. Sistemsel gerekliliklerden ötürü avantaj sağlayıcı olarak gruplandırılmaktadır.

Sisteme .doc, .docx, .xls, .xlsx, .pdf, .jpeg, .jpg, .png, .gif, .rar, .zip formatında destekleyici belge eklenebilir. Eklenecek destekleyici belgelerin boyutunun 10 MB'yi geçmemesi gerekmektedir.

Başvuru sahibi için zorunlu olan belgeler yüklenmediği takdirde proje başvurusu tamamlanmayacaktır.

# 1.20 Kilit Personel Özgeçmişi

Kilit Personel, projenin uygulanmasından doğrudan sorumlu olan yönetici / başvuru sahibini, idari ve mali işlerden sorumlu personeli ve teknik işlerden sorumlu personeli kapsamaktadır. Projenin kilit personeline yönelik özgeçmiş bilgileri bu adımda yer alan **Proje Personelleri Alanı**'na girilmektedir.

| Proje Personelleri         |          |             |  |  |  |  |  |  |  |
|----------------------------|----------|-------------|--|--|--|--|--|--|--|
| Adı 🗘                      | Soyadı 🗘 | Pozisyonu 🗘 |  |  |  |  |  |  |  |
| Kayıt bulunamadı.          |          |             |  |  |  |  |  |  |  |
| Toplam: 0 Sayfa: 1/1 💦 🤜 🕟 |          |             |  |  |  |  |  |  |  |
| C Ekle 🖉 Güncelle 🕒 Sil    |          |             |  |  |  |  |  |  |  |

Proje Personelleri Alanı

Sisteme proje personeli eklemek için Proje Personelleri Alanı'nda yer alan **Ekle** düğmesine tıklanır ve **Proje Personeli Penceresi** görüntülenir.

| enel Bilgiler Dil Bec  | erileri Me       | sleki Deneyim | Eğitim Bilgileri |  |
|------------------------|------------------|---------------|------------------|--|
| Uyruğu:                |                  | Türkiye       | •                |  |
| T.C. Kimlik No:        |                  |               |                  |  |
| Adı:                   |                  |               |                  |  |
| Soyadı:                |                  |               |                  |  |
| Cinsiyet:              |                  | Seçiniz       | -                |  |
| Doğum Yeri:            |                  |               |                  |  |
| Doğum Tarihi:          |                  |               |                  |  |
| E-Posta:               |                  |               |                  |  |
| Telefon:               |                  |               |                  |  |
| Faks:                  |                  |               |                  |  |
| Pozisyonu:             |                  |               |                  |  |
|                        |                  |               |                  |  |
| Projedeki Pozisyonuyla | ligili Vasiflar: | 250 / 250     | h                |  |
|                        |                  |               |                  |  |
| Üye Olunan Mesleki Ku  | ruluşlar:        | 050 ( 050     |                  |  |

Proje Personeli Penceresi

Proje Personeli Penceresi 4 ana sekmeden oluşmaktadır;

- Genel Bilgiler,
- Dil Becerileri,
- Mesleki Deneyim,
- Eğitim Bilgileri.

Genel Bilgiler sekmesinde yer alan alanlar doldurulur ve **Ekle** düğmesine tıklanır. Ekleme işlemi yapıldığında diğer sekmelerin aktifleştiği görülür. İlgili sekmeler sırasıyla doldurulur ve her sekmede yer alan **Ekle** düğmesine tıklanarak kilit personel ekleme işlemi tamamlanır. Sisteme Kilit Personel eklemek için doldurulan **Proje Personeli Penceresi**ndeki bilgileri temizlemek için sekmelerde yer alan **Temizle** veya **Sıfırla** düğmelerine tıklanır.

Kilit personel özgeçmişi alanına ilgili kişi/kişilerin özgeçmiş bilgilerinin mümkün olduğunca eksiksiz girilmesi, proje personelinin projeyi yürütme becerisinin değerlendirilmesi bakımından kritik önem arz etmektedir.

# 1.21 Başvuruyu Kontrol Et / Tamamla

Proje başvurusu ile ilgili işlem adımları tamamlandıktan sonra proje başvurusu adımlarında yer alan **Başvuruyu Kontrol Et / Tamamla** adımı seçilir. İlgili ekranda başvuru sahiplerini bilgilendirmek amacıyla Sistem Tarihi ve Saati, Çevirimiçi ve Matbu Başvuru Bitiş Tarihi ve Saati yer almaktadır.

| Destek Programı Bilgileri                   |                  |  |  |  |  |  |  |
|---------------------------------------------|------------------|--|--|--|--|--|--|
| Çevrimiçi Başvuru Bitiş Tarihi ve Saati:    | 30.04.2015 15:00 |  |  |  |  |  |  |
| Matbu Başvuru Bitiş Tarihi ve Saati:        | 30.04.2015 17:00 |  |  |  |  |  |  |
| Sistem Tarihi ve Saati: 06.04.2015 17:23:42 |                  |  |  |  |  |  |  |

#### Tarih ve Saat Bilgileri Alanı

Proje başvurusuna yönelik doldurulan veya doldurulmayan alanlar **Başvuru Formu Kontrol** Listesi Alanı'nda görüntülenmektedir.

| 🙏 Uyarı: Başvuru tamamlama işleminin yapılabilmesi için sistemin kontrol ettiği kontrol maddelerinin sağlanmış olması ve başvuru sahibinin doldurması gereken kontrol maddelerinin seçilmiş olması gerekmektedir. |          |             |               |  |  |  |  |  |  |
|----------------------------------------------------------------------------------------------------|----------|-------------|---------------|--|--|--|--|--|--|
| Başvuru Formu Kontrol Listesi                                                                                                    |          |             |               |  |  |  |  |  |  |
| Kontrol Maddesi                                                                                                    | Durumu   | Bağlantı    | Detaylı Bilgi |  |  |  |  |  |  |
| Tüm hissedarların hisse oranları (%) toplamı 100 'e eşittir.                                                                                                    | <b>V</b> |             |               |  |  |  |  |  |  |
| Proje özeti sayfası eksiksiz olarak doldurulmuştur.                                                                                                    | <b>V</b> |             |               |  |  |  |  |  |  |
| Amaç ve gerekçelendirme sayfası eksiksiz olarak doldurulmuştur.                                                                                                    | <        |             |               |  |  |  |  |  |  |
| Beklenen sonuçlar sayfası eksiksiz olarak doldurulmuştur.                                                                                                    | ٧        |             |               |  |  |  |  |  |  |
| Yöntem sayfası eksiksiz olarak doldurulmuştur.                                                                                                    | ٧        |             |               |  |  |  |  |  |  |
| Mantıksal çerçeve sayfası eksiksiz olarak doldurulmuştur.                                                                                                    | ×        | Sayfaya Git | i             |  |  |  |  |  |  |
| En az bir tane faaliyet eksiksiz olarak girilmiştir.                                                                                                    | <b>V</b> |             |               |  |  |  |  |  |  |
| Başvuru sahibi tanımlanmıştır.                                                                                                    | <b>V</b> |             |               |  |  |  |  |  |  |
| Kaynak sayfası eksiksiz olarak doldurulmuştur.                                                                                                    | <b>V</b> |             |               |  |  |  |  |  |  |
| Başvuru sahibi için en az bir adet yetkili kişi tanımlanmıştır.                                                                                                    | <b>V</b> |             |               |  |  |  |  |  |  |
| Başvuru sahibi için iki adet irtibat kişisi tanımlanmıştır.                                                                                                    | <b>V</b> |             |               |  |  |  |  |  |  |
| Ortak ve iştirakçi sayfası eksiksiz olarak doldurulmuştur.                                                                                                    | ٧        |             |               |  |  |  |  |  |  |
| Her bir ortak ve iştirakçi için en az 1 adet yetkili kişi tanımlanmıştır.                                                                                                    | <b>V</b> |             |               |  |  |  |  |  |  |
| Her bir ortak ve iştirakçi için iki adet irtibat kişisi tanımlanmıştır.                                                                                                    | ٧        |             |               |  |  |  |  |  |  |
| Bütçe bilgileri girişi tamamlanıp onaylanmıştır.                                                                                                    | ٧        |             |               |  |  |  |  |  |  |
| En az bir tane öncelik seçilmiştir.                                                                                                    | ٧        |             |               |  |  |  |  |  |  |
| Zorunlu destekleyici belgeler eksiksiz olarak yüklenmiştir.                                                                                                    | ٧        |             |               |  |  |  |  |  |  |
| Mali veri bilgileri her yıl için girilmiştir.                                                                                                    | <b>V</b> |             |               |  |  |  |  |  |  |
| Basuuru Sabibioio Doldurmasu Carakan Kontrol Maddasi                                                                                                    |          |             |               |  |  |  |  |  |  |
| Teklif, Türkçe olarak hazırlanmıştır.                                                                                                    |          |             |               |  |  |  |  |  |  |
| Kilit personel özgeçmişleri başvuru rehberinde belirtildiği gibi doldurulmuştur.                                                                                                    |          |             |               |  |  |  |  |  |  |

Başvuru Formu Kontrol Listesi Alanı

**Başvuru Formu Kontrol Listesi Alanı**'nda yer alan **Durumu** sütununda ilgili maddenin tamamlanıp tamamlanmadığı görüntülenmektedir. Tamamlanmayan maddeler için Durumu sütununda çarpı işareti yer almaktadır ve Bağlantı sütununda yer alan **Sayfaya Git** bağlantısına tıklanarak ilgili maddenin yer aldığı adıma ulaşılır. Tamamlanmayan maddelere yönelik bilgi almak

için Detaylı Bilgi sütununda yer alan Bilgi 🧾 ikonuna tıklanır.

Proje başvurusunun tamamlama işleminin yapılabilmesi için Sistemin kontrol ettiği kontrol maddelerinin sağlanmış olması ve başvuru sahibinin doldurması gereken kontrol maddelerinin seçilmiş olması gerekmektedir.

Başvuru ön izlemesi yapmak için Başvuru Önizle düğmesine tıklanır.

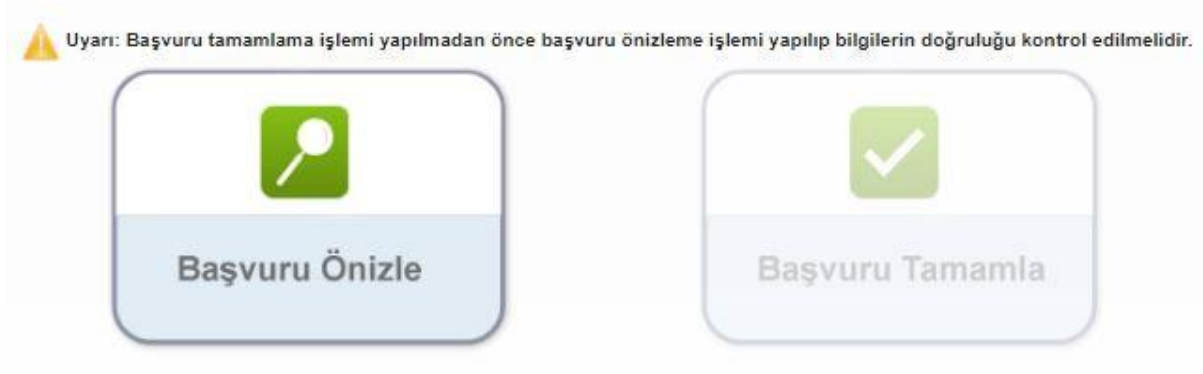

Başvuru Önizle Alanı

Başvuru tamamlanana kadar her adımda "**Başvuru Önizle**" özelliği kullanılabilir. **Başvuru Önizle** sekmesi, o ana kadar veri girişi yapılmış alanlardaki son durumu kullanıcıya indirilebilir bir pdf dosyası ile göstermektedir. Başvuru tamamlanmadan önce önizleme seçeneğinin kullanılarak proje başvurusunun son durumunun gözden geçirilmesi önerilmektedir.

Başvuru Tamamla Ekranında yer alan **Başvuru Tamamla** düğmesine tıklanarak proje başvurusu tamamlanır.

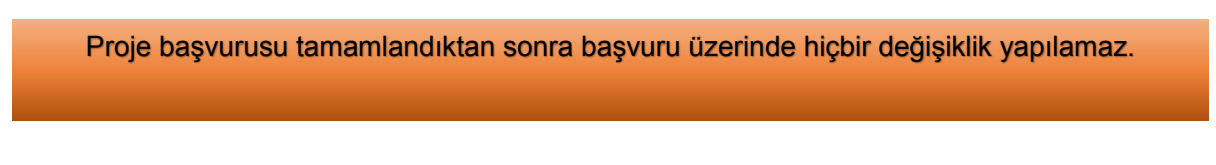

# 1.22 Başvuru Tamamlandıktan Sonra Yapılacak İşlemler

Başvurusu tamamlanan projelerin başvuru formunu görüntülemek ve taahhütnameye ulaşmak için Ana Sayfa'da yer alan **Başvuru İşlemleri / Başvuru Listesi** seçilir.

| 🐼 Başvuru İşlemleri |
|---------------------|
| 🕞 Başvuru İşlemleri |
| Başvuru Listesi     |
|                     |

Başvuru İşlemleri / Başvuru Listesi

İlgili işlemin seçilmesinin ardından **Başvuru Listesi Ekranı** görüntülenir. Başvuru Listesi Ekranında, tamamlanmış veya tamamlanmamış tüm başvurular listelenmektedir.

|       |                              |                                                           |                     |                   |                        |                     | Başvuru Listesi                  |                                        |                           |                              |                            |                  |
|-------|------------------------------|-----------------------------------------------------------|---------------------|-------------------|------------------------|---------------------|----------------------------------|----------------------------------------|---------------------------|------------------------------|----------------------------|------------------|
|       | Proje<br>Detayı              | Kalkınma<br>Ajansı 🗘                                      | Destek Türü 🗘       | Destek Programi 🗘 |                        | Başvuru K           | iodu © Referans<br>Numarası ©    | Proje Adı 🗘                            | Başvuru Sa                | ahibi 0 Durumu 0             | Teslim Durumu<br>Hepsi 🛛 🔻 | Yetki<br>Durumu* |
| 1     | ٩                            | Ahiler Kalkınma Proje Teklif Çağrısı Proje Teklif Çağrısı |                     | Geoloi_TR71/1     | Gecioi_TR71/19/SK/0055 |                     | Edirne Doğa Sp<br>Kulübü Derneği | borları Başvuru Hazırlık<br>Aşamasında | Çevrimiçi<br>Gönderilmedi | Başvuran<br>Kişi             |                            |                  |
|       | Toplani 2 Sayla 11 ar a 1 ar |                                                           |                     |                   |                        |                     |                                  |                                        |                           |                              |                            |                  |
| * Sad | lece Yetk                    | ili Kişi olarak ta                                        | ınımlandığınız proj | elerle ilgili Taa | hhütnan                | ne Evrağı imzalayal | oilirsiniz.** Elektronik in      | iza kullanmayacaksi                    | anız bu formu in          | ıdirip ıslak imza ile ajansa | teslim ediniz.             |                  |

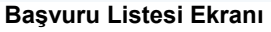

Proje başvurusu tamamlandıktan sonra Ajansa teslim edilecek olan Taahhütnameyi indirmek için başvuru listesi ekranı üzerinde ilgili proje satırı seçilerek "**Taahhütname İndir**" butonuna tıklanır. Taahhütname bu aşamada "pdf" formatında bilgisayara indirilebilecektir.

Proje başvurusu sistem üzerinde tamamlandıktan sonra, başvuru dosyası Ajansa teslim edilmeyecektir. Bu aşamada yalnızca başvuru rehberinde belirtilen gün ve saate kadar başvuru sahibi kurumun temsil ve ilzama yetkilisi tarafından imzalanmış ve kurum mührü/kaşesi ile mühürlenmiş/kaşelenmiş taahhütnamenin Ajansa ulaştırılması gerekmektedir. Proje sistem üzerinden çevrimiçi onaylanmış olsa dahi, taahhütname belgesi başvuru rehberinde belirtilen gün ve saate kadar Ajansa ulaştırılmadığı takdirde proje başvurusu değerlendirmeye alınmayacaktır. Başvuru dosyası ve ekleri <u>proje başarılı bulunduğu</u> takdirde, Ajans tarafından sözleşme aşamasında talep edilecektir.

# 1.23 Proje Başvuru Durum Statüleri

Sistem üzerinde proje başvurularının bulunabileceği statüler mevcuttur. Başvuru Listesi Ekranında yer alan Durumu sütununda proje teklifinin güncel statüsü yer almaktadır. Proje başvurularının bulunabileceği statüler aşağıdaki gibidir;

- Başvuru Hazırlık Aşamasında: Proje başvurusunun Başvuru Sahibi tarafından Sisteme girildiği ancak başvuru sahibi tarafından sistem üzerinde onaylanmadığı veya proje onaylandıktan sonra taahhütnamenin Ajans tarafından teslim alındığı ana kadar geçen sürede, proje "Başvuru Hazırlık Aşamasında" statüsünde gözükecektir.
- Kabul Edildi: Proje başvurusuna ilişkin taahhütnamenin Ajansa ulaşmasını takiben başvurunun sistem üzerinden onaylandığı durumlarda proje başvurusu "Kabul Edildi" statüsünde gözükecektir.
- **Kabul Edilmedi:** Matbu başvuru bitiş tarihinden sonra Ajans tarafından teslim alınan ve geç teslim olarak kabul edilen proje başvurusunun aldığı durumdur.
- Eksik Evrak Alınamadı: Ön inceleme sürecinde, başvuru sahibinden talep edilen eksik evrakların Ajansa iletilmemesi veya geç iletilmesi durumunda Ajans tarafından evrakların alınamadığı bilgisi Sisteme girilir. Böyle bir durumda proje başvurusu "Eksik Evrak Alınamadı" statüsünde gözükecek olup, ilgili başvuru değerlendirme aşamasına geçemeyerek elenecektir.

- **Eksik Evrak Bekleniyor:** Ön inceleme sürecinde, başvuru sahibine Sistem üzerinden eksik evrak ihbarı gönderildiğinde ilgili proje başvurusunun aldığı durumdur.
- Eksik Evrak Tamamlandı: Ön inceleme sürecinde, başvuru sahibinden talep edilen eksik evrakların sisteme zamanında yüklenmesi durumunda Ajans tarafından evrakların alındığı bilgisi Sisteme girilir. Böyle bir durumda proje başvurusu "Eksik Evrak Tamamlandı" statüsünde gözükmektedir.
- **Sözleşme İmzalandı:** Başarılı olan ve desteklenmesine karar verilen başvurunun sözleşmesi imzalandığında proje başvurusunun aldığı durumdur.
- Sözleşme İmzalamaya Davet Edildi: Yönetim Kurulu onayından sonra kabul edilen proje başvurusunun başvuru sahibine Sistem üzerinden sözleşme imzalamaya davet gönderildiğinde ilgili başvurunun aldığı durumdur.
- **Sözleşme İmzalamadan Feragat Edildi**: Sözleşmeye davet edilen projelerde, sözleşme imzalamadan feragat edildiği durumlarda proje başvurusunun aldığı durumdur.